# Total Commander - Notepad - Paint -Firefox

Ezt a tananyagot innen lehet letölteni: http://szilagyidonat.hu/tananyag.html

Szerző: Szilágyi Donát

E-mail: donat\_szilagyi@hotmail.com

## 1 TOTAL COMMANDER

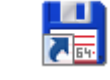

A Total Commander innen tölthető le: http://www.ghisler.com/download.htm

#### 1.1 Adattárolók

C: Winchester, a számítógépbe be van építve

#### D: DVD, CD

#### E: Pen drive (kiejtés: pen drájv)

| 💾 cica^     | 🖁 cica^ - Total Commander (x64) 8.51a - evosoft Hungary Kft. |                |           |            |            |          |            |                           |        |             |            |          |  |
|-------------|--------------------------------------------------------------|----------------|-----------|------------|------------|----------|------------|---------------------------|--------|-------------|------------|----------|--|
| Files Ma    | ark Commands                                                 | Net Show (     | Configura | tion Start |            |          |            |                           |        |             |            | Help     |  |
| 2           |                                                              | 29 B3          | *_   <    | • •        | <b>Ô</b>   | SS SS    | 🛍 📉 🖁      | 🗱 🍰 🔎                     |        |             |            |          |  |
| 📼 c 💌       | [acer] 92 699                                                | 5 764 k of 716 | 5 740 60  | 4 k free   |            | N        | 📼 c 💌 [ā   | acer] 92 695 764 k of 716 | 740 60 | 4 k free    |            | <b>x</b> |  |
| 📼 c         | Acer                                                         |                |           |            |            | * 🔻      |            | \*.*                      |        |             |            | * 🔻      |  |
| b 실 🖌       | DVD RW Driv                                                  | /e             | 🔸 İxt     | Size       | Date       | Attr     | Name       |                           | + Ex   | Size        | Date       | Attr     |  |
| 😼 e         | Removable D                                                  | isk            | 7         | R>         | 2016.01.02 | 15:11    | <b>1</b>   |                           |        | <dir></dir> | 2016.01.02 | 15:11    |  |
| <b>_</b> +  | Computer (dri                                                | ive overview)  |           | 2 408      | 2014.04.13 | 17:50 -a | 🛃 csillag_ | _a_szivarvany_alatt       | png    | 12 408      | 2014.04.13 | 17:50 -a |  |
| P.          | My Document                                                  | ts (directory) | png       | 31 953     | 2014.04.13 | 18:16 -a | 😻 csillago | os_eg                     | png    | 31 953      | 2014.04.13 | 18:16 -a |  |
| <u>₽</u> `- | Network Neig                                                 | hpolyog        | png       | 21 438     | 2014.09.20 | 21:13 -a | 👺 esik_az  | z_eso_hercegno_megy_ha    | . png  | 21 438      | 2014.09.20 | 21:13 -a |  |
| 🐫 esota     | anc                                                          |                | png       | 5 678      | 2014.03.16 | 19:33 -a | 😻 esotan   | c                         | png    | 5 678       | 2014.03.16 | 19:33 -a |  |
| 🐫 foka      |                                                              |                | png       | 18 504     | 2015.12.27 | 22:00 -a | 🐫 foka     |                           | png    | 18 504      | 2015.12.27 | 22:00 -a |  |
| 👺 herce     | egno_palotaba                                                | n              | png       | 8 655      | 2014.03.22 | 17:38 -a | 😻 herceg   | no_palotaban              | png    | 8 655       | 2014.03.22 | 17:38 -a |  |
| 👺 herce     | egno_setalni_r                                               | nent           | png       | 6 793      | 2014.03.16 | 20:09 -a | 👺 herceg   | no_setalni_ment           | png    | 6 793       | 2014.03.16 | 20:09 -a |  |
| 🐫 herce     | egno_tukorbe_                                                | nez            | png       | 4 457      | 2014.03.16 | 19:41 -a | \rm herceg | no_tukorbe_nez            | png    | 4 457       | 2014.03.16 | 19:41 -a |  |
| 🐫 kará      | csonyfa                                                      |                | png       | 14 246     | 2016.01.02 | 15:11 -a | 🐫 karács   | onyfa                     | png    | 14 246      | 2016.01.02 | 15:11 -a |  |
| 🐫 kiraly    | yi_seta                                                      |                | png       | 141 964    | 2014.06.14 | 14:08 -a | 🔩 kiralyi_ | seta                      | png    | 141 964     | 2014.06.14 | 14:08 -a |  |
| 🕌 lufi_l    | kikoto                                                       |                | png       | 9 578      | 2014.03.22 | 18:12 -a | 🔩 lufi_kik | oto                       | png    | 9 578       | 2014.03.22 | 18:12 -a |  |
| 🐫 tance     | os_mese                                                      |                | png       | 6 849      | 2014.03.16 | 20:23 -a | 🔩 tancos   | _mese                     | png    | 6 849       | 2014.03.16 | 20:23 -a |  |
| 🐫 Untit     | led                                                          |                | png       | 124 831    | 2015.07.10 | 11:37 -a | 🔮 Untitleo | d                         | png    | 124 831     | 2015.07.10 | 11:37 -a |  |
| 🐫 űrlén     | iy .                                                         |                | png       | 18 695     | 2015.12.31 | 09:55 -a | 🔩 űrlény   |                           | png    | 18 695      | 2015.12.31 | 09:55 -a |  |
| 🐫 vizic     | suszda                                                       |                | png       | 29 442     | 2014.04.17 | 14:48 -a | 🔩 vizicsu  | szda                      | png    | 29 442      | 2014.04.17 | 14:48 -a |  |
|             |                                                              |                |           |            |            |          |            |                           |        |             |            |          |  |
|             |                                                              |                |           |            |            |          |            |                           |        |             |            |          |  |
|             |                                                              |                |           |            |            |          |            |                           |        |             |            |          |  |
|             |                                                              |                |           |            |            |          |            |                           |        |             |            |          |  |
|             |                                                              |                |           |            |            |          |            |                           |        |             |            |          |  |
|             |                                                              |                |           |            |            |          |            |                           |        |             |            |          |  |
|             |                                                              |                |           |            |            |          |            |                           |        |             |            |          |  |
|             |                                                              |                |           |            |            |          |            |                           |        |             |            |          |  |
|             |                                                              |                |           |            |            |          |            |                           |        |             |            |          |  |
| 0 k / 44    | 4 k in 0 / 15 fi                                             | ile(s)         |           |            |            |          | 0 k / 444  | k in 0 / 15 file(s)       |        |             |            |          |  |
|             |                                                              |                | C         | :\Lena>    |            |          |            |                           |        |             |            | •        |  |
| F           | 3 View                                                       | F4 Ed          | it        | F          | 5 Сору     | F6 P     | love       | F7 NewFolder              | F8 C   | elete       | Alt+F      | 4 Exit   |  |

Egérrel vagy ALT F1 és ALT F2 segítségével lehet adattárolót váltani.

Ha mégse akarunk váltani, **Esc** gombbal lehet visszalépni. Általában mindenből **Esc** gombbal lehet visszalépni.

Feladat: Nézd meg, milyen adattárolók vannak, próbálj meg átváltani C: -ről egy másikra és vissza.

#### 1.2 Könyvtárváltás

A Total Commander-ben sárga mappa és <DIR> jelöli a könyvtárakat.

Minden, ami nem könyvtár, az fájl. A fájloknak általában van kiterjesztésük, például: png.

A könyvtárakba dupla klikkel bele lehet menni. Könyvtárból kijönni a [..] –on duplaklikkelve lehet.

A C: a könyvtárszerkezet gyökere, onnan már nem lehet kijjebb jönni.

| 💾 cica^ - Total Comm      | 🖁 cica^ - Total Commander (x64) 8.51a - evosoft Hungary Kft. |                                                          |                  |                |                         |                |                                            |  |  |  |  |  |  |
|---------------------------|--------------------------------------------------------------|----------------------------------------------------------|------------------|----------------|-------------------------|----------------|--------------------------------------------|--|--|--|--|--|--|
| Files Mark Commands       | Net Show Configural                                          | tion Start                                               |                  |                |                         |                | Help                                       |  |  |  |  |  |  |
| 2 👯 🕴 🖬                   | 踪   )학   🐁   <                                               | • • 🖨 🖨                                                  |                  | <b>M 📉 👯</b>   | ' 🍰 🛛 🧾                 |                |                                            |  |  |  |  |  |  |
| 📼 c 💌 [acer] 92 69        | 5 572 k of 716 740 60                                        | 4 k free                                                 | ×                | 📼 c 🔻 [ac      | er] 92 695 572 k of 716 | 740 604 k free | X                                          |  |  |  |  |  |  |
| ▼ c:\ <sup>*</sup> .*     |                                                              |                                                          | * 🔻              | ▼c:\Lena\*     |                         |                | * 🔻                                        |  |  |  |  |  |  |
| Name                      | <b>↑</b> Ext                                                 | Size Date                                                | Attr             | Name           |                         | + Ext Size     | Date Attr                                  |  |  |  |  |  |  |
| 🚺 [\$Windows.~BT]         |                                                              | <dir> 2015.08.02</dir>                                   | 10:47h 🔺         | <u> </u> €[] < |                         | <dir></dir>    | 2016.01.02 15:11                           |  |  |  |  |  |  |
| [17494ced632e9a5          | id5c0caf91525b8fdb]                                          | <dir> 2015.07.07</dir>                                   | 13:16            | 😃 csillag      | szīvarvany_alatt        | png 12 408     | 2014.04.13 17:50 -a                        |  |  |  |  |  |  |
| 🗀 [abevjava]              |                                                              | <dir> 2015.03.22</dir>                                   | 18:57            | 😃 csillagos    | eg                      | png 31 953     | 2014.04.13 18:16 -a                        |  |  |  |  |  |  |
| apache-maven-3.1          | .1]                                                          | <dir> 2013.10.20</dir>                                   | 19:23            | 🐸 esik_az_     | eso_hercegno_megy_ha    | png 21 438     | 2014.09.20 21:13 -a                        |  |  |  |  |  |  |
| apache-tomcat-8.0         | ).O-RC3]                                                     | <dir> 2013.10.19</dir>                                   | 21:15            | 🐸 esotanc      |                         | png 5678       | 2014.03.16 19:33 -a                        |  |  |  |  |  |  |
|                           |                                                              | <dir> 2011.07.21</dir>                                   | 18:46            | 🤩 foka         |                         | png 18 504     | 2015.12.27 22:00 -a                        |  |  |  |  |  |  |
|                           |                                                              | <pre><dir> 2015.07.10</dir></pre>                        | 11:13            | hercegn        | o_palotaban             | png 8655       | 2014.03.22 17:38 -a                        |  |  |  |  |  |  |
| Uonatj                    |                                                              | <pre><uih> 2016.01.02</uih></pre>                        | 19:03            | hercegn        | o_setaini_ment          | png 6793       | 2014.03.16 20:09 -a                        |  |  |  |  |  |  |
|                           |                                                              | <pre><die> 2015.11.09 <die> 2016.01.02</die></die></pre> | 18:52            | karásan        | D_CUKOIDE_NEZ           | png 4.457      | 2014.03.16 15:41 -a<br>2016.01.02.15:11 -a |  |  |  |  |  |  |
|                           |                                                              | <pre><dir> 2016.01.02 </dir></pre>                       | 13:06            | kiralui o      | iyra<br>ata             | png 14 246     | 2016.01.02 15:11 -a<br>2014 06 14 14:09    |  |  |  |  |  |  |
|                           |                                                              | ZDIRX 2013.10.04                                         | 19:38            | lufi kiko      | sta<br>to               | prig 141 304   | 2014.00.14 14.00 -d<br>2014.03 22 18.12 -a |  |  |  |  |  |  |
|                           |                                                              | ZDIB) 20 4.00.07                                         | 20:15            |                |                         | png 5370       | 2014.03.22 10.12 -a                        |  |  |  |  |  |  |
| [lena]                    |                                                              | (DIB)                                                    | 15-11            | Untitled       | 1030                    | nng 124 831    | 2014:03:10 20:23 a<br>2015 07 10 11:37 -a  |  |  |  |  |  |  |
| [oraclexe]                |                                                              | (DIR) A 9.00.07                                          | 20:02            | 4 űrlény       |                         | png 18 695     | 2015.12.31 09:55 -a                        |  |  |  |  |  |  |
| (PerfLogs)                |                                                              | <dir> 2009.07.14</dir>                                   | 05:20h           | Vizicsus:      | da                      | png 29 442     | 2014.04.17 14:48 -a                        |  |  |  |  |  |  |
| [Program Files]           |                                                              | <dir> 2015.01.17</dir>                                   | 11: <b>4</b> 2 r |                |                         |                |                                            |  |  |  |  |  |  |
| Program Files (x86        | 5)]                                                          | <dir> 2015.10.17</dir>                                   | 18:58 r          |                |                         |                |                                            |  |  |  |  |  |  |
| 🔃 [ProgramData]           |                                                              | <dir> 2015.07.07</dir>                                   | 13:29h           |                |                         |                |                                            |  |  |  |  |  |  |
| [sqldeveloper]            |                                                              | <dir> 2014.08.07</dir>                                   | 20:11            |                |                         |                |                                            |  |  |  |  |  |  |
| [totalcmd]                |                                                              | <dir> 2014.09.12</dir>                                   | 20:02            |                |                         |                |                                            |  |  |  |  |  |  |
| [Users]                   |                                                              | <dir> 2014.04.30</dir>                                   | 18:33 r          |                |                         |                |                                            |  |  |  |  |  |  |
| [Windows]                 |                                                              | <dir> 2015.10.03</dir>                                   | 20:36            |                |                         |                |                                            |  |  |  |  |  |  |
| autoexec                  | bat                                                          | 0 2014.08.05                                             | 20:10 -a-        |                |                         |                |                                            |  |  |  |  |  |  |
| dtc                       | keyste                                                       | ore 1 310 2012.11.21                                     | 14:00 -a-        |                |                         |                |                                            |  |  |  |  |  |  |
| 0 k / 8 k in 0 / 4 file(s | :), 0 / 23 dir(s)                                            |                                                          |                  | 0 k / 444 k    | in 0 / 15 file(s)       |                |                                            |  |  |  |  |  |  |
|                           |                                                              | c:\>                                                     |                  |                |                         |                | •                                          |  |  |  |  |  |  |
| F3 View                   | F4 Edit                                                      | F5 Сору                                                  | F6 M             | love           | F7 NewFolder            | F8 Delete      | Alt+F4 Exit                                |  |  |  |  |  |  |

Feladat: Menj be különböző könyvtárakba és gyere ki belőlük.

#### 1.3 FÁJLKITERJESZTÉSEK

A fájl kiterjesztése az **Ext** oszlopban van. A **Size** (kiejtés: szájz) oszlop a fájl mérete byte-ban mérve. A **Date** (kiejtés: dét) oszlop a fájl utolsó módosításának ideje.

| 💾 cica^ - Total Comm                     | ander (x64) 8.51a - ev | osoft Hur       | ngary Kft.   |            |              |                          |                |                        |
|------------------------------------------|------------------------|-----------------|--------------|------------|--------------|--------------------------|----------------|------------------------|
| Files Mark Commands                      | Net Show Configurat    | ion Start       |              |            |              |                          |                | Help                   |
| 2 👯 🕴 💽                                  | 왕   왕   🌯   4          | Þ 🗣             |              |            | <b>M</b> 🛌 🖁 | ž 🍰 🖉                    |                |                        |
| 🔤 c 💌 [acer] 92 69                       | 5 572 k of 716 740 604 | 4 k free        |              | ×          | 📼 c 🔻 [a     | cer] 92 695 572 k of 716 | 740 604 k free | • \\                   |
| <b>▼</b> c:\ <sup>*</sup> . <sup>*</sup> |                        |                 |              | * 🔻        | ▼c:\Lena\    | <b>x x</b>               |                | * 🔻                    |
| Name                                     | <b>↑</b> Ext           | Size            | Date         | Attr       | Name         |                          | + Ext Size     | Date Attr              |
| [] [\$Windows.~BT]                       |                        | <dir></dir>     | 2015.08.02 1 | 0:47h 🔺    | 金[]          |                          | 55             | .02 15:11              |
| [17494ced632e9a5                         | id5c0caf91525b8fdb]    | <dir></dir>     | 2015.07.07 1 | 3:16       | 😃 csillag_   | a_szivarvany_alatt       | png 🧹          | .13 17:50 -a           |
| 🗀 [abevjava]                             |                        | <dir></dir>     | 2015.03.22 1 | 8:57       | 🔠 csillago   | s_eg                     | png 💦          | .13 18:16 -a           |
| apache-maven-3.1                         | .1]                    | <dir></dir>     | 2013.10.20 1 | 9:23       | 😃 esik_az    | _eso_hercegno_megy_ha    | png 21         | 38 2014.09.20 21:13 -a |
| apache-tomcat-8.0                        | ).O-RC3]               | <dir></dir>     | 2013.10.19 2 | 1:15       | 😻 esotano    | •                        | png 567        | 78 2014.03.16 19:33 -a |
| DOLBY PCEE4]                             |                        | <dir></dir>     | 2011.07.21 1 | 8:46       | 😃 foka       |                          | png 1850       | 04 2015.12.27 22:00 -a |
| 问 [Domi]                                 |                        | <dir></dir>     | 2015.07.10 1 | 1:13       | 🐫 hercegi    | no_palotaban             | png 865        | 55 2014.03.22 17:38 -a |
| [Donat]                                  |                        | <dir></dir>     | 2016.01.02 1 | 9:03       | 🐫 hercegi    | no_setalni_ment          | png 679        | 03 2014.03.16 20:09 -a |
| eclipse]                                 |                        | <dir></dir>     | 2015.11.09 1 | 8:52       | 🐫 hercegi    | no_tukorbe_nez           | png 445        | 57 2014.03.16 19:41 -a |
| Evelin]                                  |                        | <dir></dir>     | 2016.01.02 1 | 3:06       | 🝓 karácso    | onyfa                    | png 1424       | 46 2016.01.02 15:11 -a |
| [Games]                                  |                        | <dir></dir>     | 2013.10.04 1 | 6:03       | 🐫 kiralyi_   | seta                     | png 14196      | 64 2014.06.14 14:08 -a |
| [glassfish4]                             |                        | <dir></dir>     | 2014.08.07 1 | 9:38       | 🔩 lufi_kik   | oto                      | png 957        | 78 2014.03.22 18:12 -a |
| [Java]                                   |                        | <dir></dir>     | 2015.02.21 2 | 0:15       | 🔩 tancos_    | mese                     | png 684        | 49 2014.03.16 20:23 -a |
| [Lena]                                   |                        | <dir></dir>     | 2016.01.02 1 | 5:11       | Untitleo     | 1                        | png 124.83     | 31 2015.07.10 11:37 -a |
| [oraclexe]                               |                        | <dir></dir>     | 2014.08.07 2 | 0:02       | 🔮 űrlény     |                          | png 1869       | 95 2015.12.31 09:55 -a |
| [PerfLogs]                               |                        | <dir></dir>     | 2009.07.14 0 | 5:20h      | ∉ vizicsu:   | szda                     | png 2944       | 42 2014.04.17 14:48 -a |
| [Program Files]                          |                        | <dir></dir>     | 2015.01.17 1 | 1:42 r     |              |                          |                |                        |
| Program Files (x86                       | 5 <b>11</b>            | <dir></dir>     | 2015.10.17 1 | 8:58 r     |              |                          |                |                        |
| [ProgramData]                            |                        | <dir></dir>     | 2015.07.07 1 | 3:29h      |              |                          |                |                        |
| [sqldeveloper]                           |                        | <uir></uir>     | 2014.08.07 2 | 0:11       | I            |                          |                |                        |
| [totalcmd]                               |                        | <uir></uir>     | 2014.09.12.2 | 0:02       | I            |                          |                |                        |
|                                          |                        |                 | 2014.04.30 1 | 8:331      | I            |                          |                |                        |
|                                          | h-1                    |                 | 2013.10.03 2 | 0.10 -     | I            |                          |                |                        |
| autoexec                                 | Dat                    | U<br>1 210      | 2014.08.03 2 | .U. IU -a- |              |                          |                |                        |
| uic<br>                                  | Keystu                 | ЛЕ I ЗТО<br>СОЗ | 2012.11.21 1 | 4.00 -d-   |              |                          |                |                        |
| 0 k / 8 k in 0 / 4 file(s                | s), 0 / 23 dir(s)      |                 |              |            | 0 k / 444 k  | k in 0 / 15 file(s)      |                |                        |
|                                          |                        | c:\>            |              |            |              |                          |                | •                      |
| F3 View                                  | F4 Edit                | F               | 5 Сору       | F6 M       | love         | F7 NewFolder             | F8 Delete      | Alt+F4 Exit            |

Gyakoribb kiterjesztések:

Képek: bmp, png, jpg, gif

Szöveg (Notepad vagy Notepad++ nevű programmal szerkeszthető): txt

Formázott szöveg (Word nevű programmal): doc, docx

Formázott szöveg, csak olvasható (Adobe Reader nevű programmal): pdf

Web oldal (Firefox-szal nézhető meg, Notepad vagy Notepad++-szal szerkeszthető): html

Web oldal stílus (Notepad vagy Notepad++-szal szerkeszthető): css

JavaScript program (Notepad vagy Notepad++-szal szerkeszthető): js

Film (VLC media player-rel nézhető meg): avi, flv, mpg, iso, mkv

Zene: mp3, wav

Önmaguktól futtatható programok: exe, bat

Tömörített fájlok és könyvtárak: zip

### 1.4 FÁJL MEGNÉZÉSE, SZERKESZTÉSE

#### Fájl kijelölése

Szürke keret jelöli azt a fájlt vagy könyvtárat, ami éppen ki van jelölve.

A billentyűzeten a **fel** és a le **nyíl**lal tudod megváltoztatni a kijelölt fájlt. A bal és a jobb oldali panel között a **Tab** gombbal (Q –tól eggyel balra, oda-vissza nyíl van rajta) válthatsz.

De egy egérklikkel is kiválaszthatsz fájlt akár a bal, akár a jobb oldalon. Fontos, hogy nem duplaklikkel jelöld ki, mert azzal el is indítod a fájlt vagy bele mégy a könyvtárba.

#### Dupla klikk a fájlon

Vannak olyan fájlok is, amik dupla klikkel elindíthatóak: png, jpg, gif, txt, doc, rtf, html.

Ilyenkor egy program indul el, pl.: Paint, Notepad, Word, Firefox. És ez a program betölti a fájlt.

F3 View: (kiejtés: vjú) fájlba belenéz

A kijelölt fájl megnézésére használhatod a Total Commander-ben lévő F3 gombot vagy a billentyűzeten lévő F3 gombot is.

| 💾 cica^ - Total Comm | ander (x64) 8.51a - ev | osoft Hu    | ngary Kft.   |          |                                                     |                     |       |             |              | _ 🗆 ×    |  |  |
|----------------------|------------------------|-------------|--------------|----------|-----------------------------------------------------|---------------------|-------|-------------|--------------|----------|--|--|
| Files Mark Commands  | Net Show Configurat    | ion Start   | t            |          |                                                     |                     |       |             |              | Help     |  |  |
| 2 👯 🕴 🖬              | 왕   )왕   🐁   <         | Þ 🔶         | <b>â û</b>   |          | <b>M 📉 🗄</b>                                        | 😫 🙆 🗐               |       |             |              |          |  |  |
| 📼 c 💌 [acer] 92 692  | 2 924 k of 716 740 604 | 4 k free    |              | N        | \ □ c ▼ [acer] 92 692 924 k of 716 740 604 k free \ |                     |       |             |              |          |  |  |
|                      |                        |             |              | * 🔻      | * ▼                                                 |                     |       |             |              |          |  |  |
| Name                 | <b>★</b> Ext           | Size        | Date         | Attr     | Name                                                |                     | + Ext | Size        | Date         | Attr     |  |  |
| <b>\\$</b> []        |                        | <dir></dir> | 2016.01.02   | 19:03    | 金[]                                                 |                     |       | <dir></dir> | 2016.01.02 1 | 5:11     |  |  |
| 🗀 [Books]            |                        | <dir></dir> | 2015.12.17   | 21:15    | 🐫 csillag                                           | _a_szivarvany_alatt | png   | 12 408      | 2014.04.13 1 | 7:50 -a  |  |  |
| [b3] 📫               |                        | <dir></dir> | 2015.12.15   | 22:15    | 😃 csillage                                          | os_eg               | png   | 31 953      | 2014.04.13 1 | 8:16 -a  |  |  |
| 🗀 [Cd_angol_konyv_3  | 2011]                  | <dir></dir> | 2012.05.05   | 11:42    | 😃 esik_a:                                           | z_eso_hercegno_m/   | ong   | 21 438      | 2014.09.20 2 | 1:13 -a  |  |  |
| 🗀 [Cd_Foto]          |                        | <dir></dir> | 2016.01.02   | 19:03    | 😻 esotan                                            | c 🦯                 | P     | 5 678       | 2014.03.16 1 | 9:33 -a  |  |  |
| 🗀 [Cd_Games]         |                        | <dir></dir> | 2012.05.05   | 16:20    | 🐫 foka                                              |                     | png   | 18 504      | 2015.12.27 2 | 2:00 -a  |  |  |
| Cd_Heroes_Maps]      |                        | <dir></dir> | 2012.05.05   | 11:46    | 🐫 herceg                                            | no_palotaban        | png   | 8 655       | 2014.03.22 1 | 7:38 -a  |  |  |
| Cd_judo_movies]      |                        | <dir></dir> | 2012.05.05   | 11:47    | 🐫 herceg                                            | no_setalni_ment     | png   | 6 793       | 2014.03.16 2 | 20:09 -a |  |  |
| Cdre]                |                        | <dir></dir> | 2015.12.31   | 13:50    | 🐫 herceg                                            | no_tukorbe_nez      | png   | 4 457       | 2014.03.16 1 | 9:41 -a  |  |  |
| Cdre_Foto_10_20      | 1601-]                 | <dir></dir> | 2016.01.02   | 19:03    | 👺 karács                                            | onyfa               | png   | 14 246      | 2016.01.02 1 | 5:11 -a  |  |  |
| Cdre_judo_movies     | ]                      | <dir></dir> | 2012.08.30 ( | 08:40    | 👺 kiralyi_                                          | seta                | png   | 141 964     | 2014.06.14 1 | 4:08 -a  |  |  |
| (DZip)               |                        | <dir></dir> | 2016.01.06   | 20:44    | 👺 lufi_kik                                          | toto                | png   | 9 578       | 2014.03.22 1 | 8:12 -a  |  |  |
| [el]                 |                        | <dir></dir> | 2016.01.16   | 17:35    | 🐫 tancos                                            | _mese               | png   | 6 849       | 2014.03.16 2 | 20:23 -a |  |  |
| [fel]                |                        | <dir></dir> | 2014.11.06   | 19:54    | 🐫 Untitle                                           | d                   | png   | 124 831     | 2015.07.10 1 | 1:37 -a  |  |  |
| 🕒 (Film)             |                        | <dir></dir> | 2015.07.22   | 09:08    | 🔩 űrlény                                            |                     | png   | 18 695      | 2015.12.31 0 | 19:55 -a |  |  |
| [id]                 |                        | <dir></dir> | 2016.01.13   | 20:32    | 🔩 vizicsu                                           | szda                | png   | 29 442      | 2014.04.17 1 | 4:48 -a  |  |  |
| [install]            |                        | <dir></dir> | 2015.09.29   | 21:12    |                                                     |                     |       |             |              |          |  |  |
| [MP3]                |                        | <dir></dir> | 2012.06.13   | 17:15    |                                                     |                     |       |             |              |          |  |  |
| [print]              |                        | <dir></dir> | 2014.09.02   | 21:10    |                                                     |                     |       |             |              |          |  |  |
| [Relaxa-Nemet]       |                        | <dir></dir> | 2013.03.192  | 20:18    |                                                     |                     |       |             |              |          |  |  |
| [Szotar]             |                        | <dih></dih> | 2011.08.12   | U4:21    |                                                     |                     |       |             |              |          |  |  |
|                      |                        | <uir></uir> | 2013.05.21   | 21:05    |                                                     |                     |       |             |              |          |  |  |
|                      |                        |             | 2012.04.26   | 15:53    |                                                     |                     |       |             |              |          |  |  |
| Ne myı               | ntmi                   | 2811        | 2016.01.07   | 14:11 -a |                                                     |                     |       |             |              |          |  |  |
| 0 k / file(s         | :), 0 / 22 dir(s)      |             |              |          | 0 k / 444                                           | k in 0 / 15 file(s) |       |             |              |          |  |  |
|                      | C                      | :\Lena>     |              |          |                                                     |                     |       |             |              | -        |  |  |
| F3 View              | F4 Edit                | F           | 5 Сору       | F6 N     | love                                                | F7 NewFolder        | F8 D  | elete       | Alt+F        | 4 Exit   |  |  |

Feladat: F3-mal nézd meg, mi jelenik meg, ha különböző kiterjesztésű fájlok vagy könyvtár van kijelölve.

#### F4 Edit: Fájl szerkeszt

A kijelölt fájl szerkesztése a Notepad nevű programmal. Szöveges fájloknál működik: txt, html, css, js.

#### 1.5 FÁJL MÁSOLÁSA, MOZGATÁSA

#### F5 Copy: másol

A szürke kerettel kijelölt fájlt vagy könyvtárat másolhatjuk át a baloldalon lévő könyvtárból a jobboldalon lévőbe. De fordítva is ugyanígy működik, tehát a jobb oldalról is másolhatunk balra.

| 💾 [2] Total Commander (x64) 8.51a - NOT REGISTERED |                                                   |                 |                    |                                |                 |                    |            |  |  |  |  |  |  |
|----------------------------------------------------|---------------------------------------------------|-----------------|--------------------|--------------------------------|-----------------|--------------------|------------|--|--|--|--|--|--|
| Files Mark Commands Net                            | Show Cor                                          | nfiguration Sta | art                |                                |                 |                    | Help       |  |  |  |  |  |  |
| 2   999 💽 💽 😫   199                                |                                                   |                 |                    |                                |                 |                    |            |  |  |  |  |  |  |
| 📼 c 🔻 [_none_] 153 044 97/                         | □ c ▼ [none] 153 044 977 - f 340 050 548 k free \ |                 |                    |                                |                 |                    |            |  |  |  |  |  |  |
| ★c:\Donat\Cd\Lena\*.*                              |                                                   |                 | * 🔻                | -c:\Donat\Cd\Domi\*.*          |                 | -                  | * •        |  |  |  |  |  |  |
| Name                                               | t Size                                            | Date            | Attr               | Name                           | n xt Size       | Date               | Attr       |  |  |  |  |  |  |
| 金[]                                                | <dir></dir>                                       | 2015.12.16 0    | 9:33 —             | <b>≜</b> []                    | <dir></dir>     | 2015.12.16 09:33   |            |  |  |  |  |  |  |
| 📭 csillag_a_szivarvany_alatt p                     | ng 12408                                          | 8 2014.04.13 1  | 7:50 -a—           | 🦲 [animgif]                    | <dir></dir>     | 2015.12.16 09:33   | -          |  |  |  |  |  |  |
| 💽 csillagos_eg p                                   | ng 31 953                                         | 3 2014.04.13 1  | 8:16 <i>-</i> a-   | 🗀 [colorado]                   | <dir></dir>     | 2015.12.16 09:33   | - 11       |  |  |  |  |  |  |
| so_hercegno p                                      | ng 21.438                                         | 8 2014.09.20 2  | 1:13 <i>-</i> a-   | [dos]                          | <dir></dir>     | 2015.12.16 09:33   | - 1        |  |  |  |  |  |  |
| P. esc pi                                          | ng 5678                                           | 2014.03.16 1    | 9:33-a-            | [EvilGenius]                   | <dir></dir>     | 2015.12.16 09:33   |            |  |  |  |  |  |  |
| Palotaban p                                        | ng 8655                                           | 2014.03.22 1    | /:38-a-            | 🛄 [java]                       | <dir></dir>     | 2015.12.16 09:33   | - E        |  |  |  |  |  |  |
| Rence setaini_ment p                               | ng 6/93                                           | 2014.03.16 2    | 0:09-a-            | [picsa .nu]                    |                 | 2015.12.16.09:33   | - 1        |  |  |  |  |  |  |
| Minercegno_tukorbe_nez p                           | ng 443/<br>ng 99320                               | 2014.03.16      | 5:41-a-<br>5:10_a_ | ipn_qsj                        | <uik></uik>     | 2013.12.16 05.33   | _          |  |  |  |  |  |  |
| Nicalvi seta                                       | ng 1/11.96/                                       | 2014.04.17 1    | 4:08-a-            |                                | bmo 589.87      | 8 2009 06 13 15·23 | -a.        |  |  |  |  |  |  |
| Sufi kikoto                                        | ng 9578                                           | 2014.03.22 1    | 8.12-a-            | is cinci<br>≪kén1              | bmp 343 25      | 4 2009 04 25 07 24 |            |  |  |  |  |  |  |
| Lancos mese p                                      | ng 6849                                           | 2014.03.16 2    | 0:23-a-            | Momokbogár                     | doc 1945        | 6 2009.07.28 11:49 | -a-        |  |  |  |  |  |  |
| <b>N</b> vizicsuszda p                             | ng 29 442                                         | 2014.04.17 1    | 4:48-a-            | 71                             | html 156        | 9 2013.11.24 15:45 | -a         |  |  |  |  |  |  |
| -                                                  | -                                                 |                 |                    | 2                              | html 30         | 7 2013.11.24 15:37 | -a-        |  |  |  |  |  |  |
|                                                    |                                                   |                 |                    | 📝 canvas 1                     | html 79         | 0 2014.02.09 19:07 | -a-        |  |  |  |  |  |  |
|                                                    |                                                   |                 |                    | Ciklus                         | html 15         | 0 2014.01.03 16:03 | -a-        |  |  |  |  |  |  |
|                                                    |                                                   |                 |                    | előlap                         | html 5          | 0 2014.01.02 20:45 | -a-        |  |  |  |  |  |  |
|                                                    |                                                   |                 |                    | function                       | html 16         | 6 2014.01.04 18:34 | -a-        |  |  |  |  |  |  |
|                                                    |                                                   |                 |                    | Ang 1                          | html 13         | 3 2014.01.03 20:06 | -a-        |  |  |  |  |  |  |
| L                                                  |                                                   |                 |                    | <b>kerdes</b>                  | html 45         | 3 2013.12.26 19:41 | - <u>a</u> |  |  |  |  |  |  |
| 0 k / 358 k in 0 / 12 file(s)                      |                                                   |                 |                    | 0 k / 1 823 k in 0 / 27 file(s | ), 0 / 7 dir(s) |                    |            |  |  |  |  |  |  |
| c:\Do                                              | onat/Cd/Lena                                      | >               |                    |                                |                 |                    | -          |  |  |  |  |  |  |
| F3 View F4 Ed                                      | lit                                               | F5 Copy         | F6 M               | ove F7 NewFolder               | F8 Delete       | Alt+F4 Exi         | t          |  |  |  |  |  |  |

Az új fájl nevét meg is változtathatjuk. Ekkor egyet klikkeljünk a kékkel kijelölt útvonalon, ami itt: c:\Donat\Cd\Domi\csillagos\_eg.png. A könyvtárat ne írd át csak a fájl nevét, ami az utolsó \ után van. A pont utáni kiterjesztést se írd át. A fájl névben a billentyűzeten **a jobbra, balra nyíl**lal mehetsz jobbra, balra. A **Del** gombbal pedig egy betűt törölhetsz.

| 💾 Total Commander                                             | ×          |
|---------------------------------------------------------------|------------|
| Copy "csillagos_eg.png" to                                    |            |
| c:\Donat\Cd\Domi\csillagos_eg.png                             |            |
| Only files of this type:                                      |            |
|                                                               | ▼ +        |
| Copy <u>N</u> TFS permissions (may need administrator rights) | Verify     |
| OK F2 Queue <u>T</u> ree Cancel                               | Options >> |

Nyomj egérrel az OK-ra.

Ha már létezik az a fájl vagy könyvtár a másik oldalon, amit a másolással létre akarunk hozni, akkor a Total Commander meg fogja kérdezni, hogy azt felülírja-e.

F6 Move: másol, de az eredeti helyről törlődik.

5/26 TotalNotepadPaintFirefox: Total Commander

Ugyanaz, mint a másolás, csak az eredeti helyről törlődik a fájl vagy könyvtár.

Ha baloldalon és jobboldalon is ugyanabban a könyvtárban vagyunk, akkor fájl átnevezésére használhatjuk.

| 💾 [2] Total Commander (x64) 8.51a - NOT REGISTERED                                                                                                    |         |         |            |                  |        |                               |              |             |            |                  |      |
|----------------------------------------------------------------------------------------------------|---------|---------|------------|------------------|--------|-------------------------------|--------------|-------------|------------|------------------|------|
| Files Mark Commands Ne                                                                                                    | t Shov  | w Conf  | figuration | Start            |        |                               |              |             |            |                  | Help |
| 2   333 (3) 💽 💽 😫   1                                                                                                    | R   *   | .   🔶   | ♦ 4        | ) 🖬 🛛            |        | š 🛍 📧 🗱 🍰                     |              |             |            |                  |      |
| □ c ▼ [_none_] 153 007 504 k of 249 950 548 k free \ □ c ▼ [_none_] 153 007 504 k of 249 950 548 k free \                                                                                                    |         |         |            |                  |        |                               |              |             |            |                  |      |
| -c:\Donat\Cd\Lena\*.*                                                                                                    |         |         |            | *                | • •c   | :\Donat\Cd\Domi\*.*           |              |             |            | *                | * 🔻  |
| Name                                                                                                    | t+Ext S | ize     | Date       | Att              | r Na   | me                            | + Ext        | Size        | Date       |                  | Attr |
| <u></u> []                                                                                                    | <       | DIR>    | 2015.12.1  | 6 <b>09:33</b> — | 16     | []                            |              | <dir></dir> | 2015.12.16 | 6 <b>09:33</b> · |      |
| csillag_a_szivarvany_alatt p                                                                                                    | png     | 12 408  | 2014.04.1  | 3 17:50 -a-      | -    🗀 | [animgif]                     |              | <dir></dir> | 2015.12.16 | 6 <b>09:33</b> · | - 1  |
| sillagos_eg.png                                                                                                    |         | ✓ 953   | 2014.04.1  | 3 18:16 -a-      | -    🍋 | [colorado]                    |              | <dir></dir> | 2015.12.16 | <b>09:33</b>     |      |
| Sesik_az_eso_hercegno                                                                                                    | png     | 21 438  | 2014.09.2  | 0 21:13 -a-      | ·    🗀 | [dos]                         |              | <dir></dir> | 2015.12.16 | <b>09:33</b>     | - 11 |
| Resotanc I                                                                                                    | png     | 5 678   | 2014.03.1  | 6 19:33 -a-      | -    💭 | [EvilGenius]                  |              | <dir></dir> | 2015.12.16 | <b>09:33</b>     | - 11 |
| Nercegno_palotaban                                                                                                    | png     | 8 655   | 2014.03.2  | 2 17:38 -a-      | -    💻 | [java]                        |              | <dir></dir> | 2015.12.16 | 6 <b>09:33</b> · |      |
| Nercegno_setalni_ment                                                                                                    | png     | 6 793   | 2014.03.1  | 6 20:09 -a-      | -    💻 | [picsa .hu]                   |              | <dir></dir> | 2015.12.16 | 6 <b>09:33</b>   |      |
| hercegno_tukorbe_nez                                                                                                    | png     | 4 457   | 2014.03.1  | 6 19:41 -a-      | - 11   | [pn_qs]                       |              | <dir></dir> | 2015.12.16 | 6 <b>09:33</b> · |      |
| R irkafirka I                                                                                                    | png     | 88 329  | 2014.04.1  | 7 15:10 -a-      | - 11   | kocka html                    |              | 113         | 2013.11.26 | 5 19:50 ·        | -a-  |
| kiralyi_seta                                                                                                    | png 1   | 41 964  | 2014.06.1  | 4 14:08-a-       | -      | emer                          | bmp          | 589 878     | 2009.06.13 | 15:23            | -a   |
| Network International International Internat | png     | 95/8    | 2014.03.2  | 2 18:12-a-       | -      | kep I                         | bmp          | 343 254     | 2009.04.25 | 0/:24            | -a   |
| Rancos_mese                                                                                                    | png     | 6 849   | 2014.03.1  | 6 20:23 -a-      | - 📲    | homokbogar                    | doc          | 19 456      | 2009.07.28 | 15.49            | -a-  |
| Vizicsuszda                                                                                                    | png     | 29 442  | 2014.04.1  | / 14:48-a-       | - 11 🔜 |                               | ntmi         | 1 269       | 2013.11.24 | 15:45            | -a-  |
|                                                                                                    |         |         |            |                  |        | 2                             |              | 307         | 2013.11.24 | 10.07            | -a-  |
|                                                                                                    |         |         |            |                  |        | canvas i<br>oilduo            | ntmi<br>btml | 150         | 2014.02.05 | 15:07            | -8-  |
|                                                                                                    |         |         |            |                  |        | olálon                        | btml         | 50          | 2014.01.03 | 20-45            | -a-  |
|                                                                                                    |         |         |            |                  |        | function                      | btml         | 166         | 2014.01.02 | 18-34            | -a.  |
|                                                                                                    |         |         |            |                  |        | hang 1                        | btml         | 133         | 2014.01.04 | 20.06            |      |
|                                                                                                    |         |         |            |                  |        | kerdes                        | html         | 453         | 2013 12 26 | 19-41            | -a   |
| 0 k / 358 k in 0 / 12 file(s)                                                                                                    |         |         |            |                  | 0 k    | : / 1 823 k in 0 / 27 file(s) | .0/7         | dir(s)      | 2010.12.20 |                  | -    |
| c:\D                                                                                                    | )onat\C | d\Lena> | >          |                  |        |                               |              |             |            |                  | -    |
| F3 View F4 E                                                                                                    | dit     | F       | F5 Copy    | F                | 6 Move | F7 NewFolder                  | F            | 3 Delete    | Alt        | +F4 Exit         | t    |

De fájlt átnevezni úgy is lehet, ha a szürkével kijelölt fájlra egérrel rákattintunk.

#### 1.6 ÚJ KÖNYVTÁR KÉSZÍTÉSE

F7 New Folder: új könyvtár csinál

Azon az oldalon (bal vagy jobb) legyen kijelölve valami, amelyiken az új könyvtárat akarjuk csinálni, és utána F7.

| 💾 Total Commander      | ×         |
|------------------------|-----------|
| New folder (directory) |           |
| Hello                  |           |
|                        | OK Cancel |

És létrejön a Hello könyvtár.

| 🖹 [2] Total Commander (x64) 8.51a - NOT REGISTERED                                                          |                        |                   |                                 |       |             |            |                      |  |  |  |  |  |
|----------------------------------------------------------------------------------------------------|------------------------|-------------------|---------------------------------|-------|-------------|------------|----------------------|--|--|--|--|--|
| Files Mark Commands Net S                                                                                   | how Configuration      | Start             |                                 |       |             |            | Help                 |  |  |  |  |  |
|                                                                                                    |                        |                   |                                 |       |             |            |                      |  |  |  |  |  |
| □ c ▼ [_none_] 152 982 112 k of 249 950 548 k free \ □ c ▼ [_none_] 152 982 112 k of 249 950 548 k free \ . |                        |                   |                                 |       |             |            |                      |  |  |  |  |  |
| + c:\Donat\Cd\Lena\*.*                                                                                      |                        | * 🔻               | ★c:\Donat\Cd\Domi\*.*           |       |             |            | * 🔻                  |  |  |  |  |  |
| Name + Ext                                                                                                  | Size Date              | Attr              | Name                            | + Ext | Size        | Date       | Attr                 |  |  |  |  |  |
| 金[]                                                                                                    | <dir> 2016.01.22</dir> | 12:32 —           | €[]                             |       | <dir></dir> | 2015.12.16 | 09:33 — 🔺            |  |  |  |  |  |
| 🗀 [Hello]                                                                                                   | <dir> 2016.01.22</dir> | 12:32 —           | 🗀 [animgif]                     |       | <dir></dir> | 2015.12.16 | 09:33 —              |  |  |  |  |  |
| Sillag_a_szivarvany_alatt png                                                                               | 12 408 2014.04.13      | 17:50 -а-         | 🗀 [colorado]                    |       | <dir></dir> | 2015.12.16 | 09:33 —              |  |  |  |  |  |
| Sillagos_eg png                                                                                             | 31 953 2014.04.13      | 18:16 -a-         | 🗀 [dos]                         |       | <dir></dir> | 2015.12.16 | 09:33 —              |  |  |  |  |  |
| Sesik_az_eso_hercegno png                                                                                   | 21 438 2014.09.20      | 21:13-a-          | 🗀 [EvilGenius]                  |       | <dir></dir> | 2015.12.16 | 09:33 —              |  |  |  |  |  |
| Resotanc png                                                                                                | 5 678 2014.03.16       | 19:33 -a-         | 🗀 [java]                        |       | <dir></dir> | 2015.12.16 | 09:33 — _            |  |  |  |  |  |
| Nercegno_palotaban png                                                                                      | 8 655 2014.03.22       | 17:38 -a-         | 问 [picsa .hu]                   |       | <dir></dir> | 2015.12.16 | 09:33 — 👘            |  |  |  |  |  |
| Nercegno_setalni_ment png                                                                                   | 6 793 2014.03.16       | 20:09 -a-         | (pn_qs)                         |       | <dir></dir> | 2015.12.16 | 09:33 —              |  |  |  |  |  |
| Nercegno_tukorbe_nez png                                                                                    | 4 457 2014.03.16       | 19:41 -a-         | 📄 kocka html                    |       | 113         | 2013.11.26 | 19:50 -a             |  |  |  |  |  |
| 👫 irkafirka png                                                                                             | 88 329 2014.04.17      | 15:10 <i>-</i> a- | emer                            | bmp   | 589 878     | 2009.06.13 | 15:23 -a             |  |  |  |  |  |
| 🛼 kiralyi_seta png                                                                                          | 141 964 2014.06.14     | 14:08 -a-         | skép 1                          | bmp   | 343 254     | 2009.04.25 | 07:24 -a             |  |  |  |  |  |
| Network Infi_kikoto png                                                                                     | 9 578 2014.03.22       | 18:12-a-          | millionekbogár                  | doc   | 19 456      | 2009.07.28 | 11:49 <i>-</i> a     |  |  |  |  |  |
| Rancos_mese png                                                                                             | 6 849 2014.03.16       | 20:23 -a-         | <b>2</b> ,1                     | html  | 1 569       | 2013.11.24 | 15:45 -a             |  |  |  |  |  |
| Nizicsuszda png                                                                                             | 29 442 2014.04.17      | 14:48 -a-         | 2                               | html  | 307         | 2013.11.24 | 15:37-a              |  |  |  |  |  |
|                                                                                                    |                        |                   | Canvas1                         | html  | 790         | 2014.02.09 | 19:07 -a             |  |  |  |  |  |
|                                                                                                    |                        |                   | 2 ciklus                        | html  | 150         | 2014.01.03 | 16:03 - <del>a</del> |  |  |  |  |  |
|                                                                                                    |                        |                   | előlap                          | html  | 50          | 2014.01.02 | 20:45 -a·            |  |  |  |  |  |
|                                                                                                    |                        |                   | function                        | html  | 166         | 2014.01.04 | 18:34 - <del>a</del> |  |  |  |  |  |
|                                                                                                    |                        |                   | ang 1                           | html  | 133         | 2014.01.03 | 20:06 - <del>a</del> |  |  |  |  |  |
| L                                                                                                    |                        |                   | <b>kerdes</b>                   | html  | 453         | 2013.12.26 | 19:41 -a· 🔻          |  |  |  |  |  |
| 0 k / 358 k in 0 / 12 file(s), 0 / 1 d                                                                      | ir(s)                  |                   | 0 k / 1 823 k in 0 / 27 file(s) | .0/7  | dir(s)      |            |                      |  |  |  |  |  |
| c:\Donal                                                                                                    | \Cd\Lena>              |                   |                                 |       |             |            | -                    |  |  |  |  |  |
| F3 View F4 Edit                                                                                             | F5 Copy                | F6 M              | ove F7 NewFolder                | F8    | 3 Delete    | Alt+I      | <b>4 Exit</b>        |  |  |  |  |  |

#### 1.7 SZÖVEGES FÁJL LÉTREHOZÁSA

#### Shift + F4

A shift gombot tartsd nyomva, és közben nyomd meg az F4 gombot.

A shift gombot baloldalt a Ctrl gomb fölött találod, egy felfele nyíl van rajta.

| 💾 Total Commander        |        |  |  |  |  |  |  |  |  |
|--------------------------|--------|--|--|--|--|--|--|--|--|
| Enter file name to edit: |        |  |  |  |  |  |  |  |  |
| bulivan.txt              |        |  |  |  |  |  |  |  |  |
|                          |        |  |  |  |  |  |  |  |  |
| <u>T</u> ree             | Cancel |  |  |  |  |  |  |  |  |
|                          | Iree   |  |  |  |  |  |  |  |  |

Add meg a fájl nevét. Javasolt adni hozzá egy .txt kiterjesztést is, de nem kötelező.

Az OK megnyomása után a fájl Notepad-ban lesz szerkeszthető, erről nemsokára tanulni fogunk.

#### 1.8 ALT + TAB

Két alkalmazás között, például Total Commander és Notepad úgy is válthatunk, hogy nyomva tartjuk az Alt gombot, és közben megnyomjuk a Tab gombot. A Tab gomb bal oldalt van, és egy balra meg egy jobbra nyíl van rajta.

De a képernyő alján a taskbar-on egérrel is válthatunk.

#### 1.9 FÁJL VAGY KÖNYVTÁR TÖRLÉSE

#### F8 Delete: töröl

A szürke kerettel kijelölt fájlt vagy könyvtárat tudjuk törölni.

Használhatjuk a Delete gombot is a billentyűzeten.

Törlés előtt a Total Commander megkérdezi, hogy biztosak vagyunk-e benne. Ha igen, akkor nyomjunk Yes-t, végül is mi baj lehet?

| 1 | Total Commander                                            |
|---|------------------------------------------------------------|
|   | Do you really want to delete the selected directory Hello? |
|   | Yes No Cancel                                              |

Feladat: Hozz létre egy könyvtárat. Menj bele a bal vagy a jobb oldalon az új könyvtárba. Másolj bele egy fájlt az új könyvtárba. Törölt le a fájlt. Menj ki a könyvtárból. Töröld le a könyvtárat.

#### 1.10 MENNYI HELY VAN A WINCHESTEREN

- 1 byte (bájt) = 8 bit
- 1 kB (kilóbájt) = 1000 byte (bájt)
- 1 MB (megabyte) = 1000 kB
- 1 TB (terabyte) = 1000 MB

1 bit-be egy kétértékű adat fér bele, például 0 vagy 1.

1 byte-ba egy 0 és 255 közötti szám fér bele, a 0-t és a 255-öt is beleértve.

| 💾 cica^ - Total Comm          | Cica^ - Total Commander (x64) 8.51a - evosoft Hungary Kft. |                    |              |          |                                                     |                        |              |             |            |          |  |  |  |
|-------------------------------|------------------------------------------------------------|--------------------|--------------|----------|-----------------------------------------------------|------------------------|--------------|-------------|------------|----------|--|--|--|
| Files Mark Commands           | Net Show Configura                                         | ation Start        |              |          |                                                     |                        |              |             |            | Help     |  |  |  |
| 2 👯 🕴 💽                       | ur 🕅 👫 👘                                                   | 🔶 🌩                |              |          | 🗰 📉 🗄                                               | 🖞 🍰 🛛 🕮                |              |             |            |          |  |  |  |
| 🧰 c 💌 [acer] 93 038           | 6 056 k of 716 740 60                                      | )4 k free          |              | N        | 🔤 c 🔽 [acer] 93 036 056 k of 716 740 604 k free 🔨 🛝 |                        |              |             |            |          |  |  |  |
| ≠c:\Lena\*.*                  |                                                            |                    |              | * 🔻      | ▼c:\Lena\                                           | **                     |              |             |            | *   -    |  |  |  |
| Name                          | t Ex                                                       | t Size             | Date         | Attr     | Name                                                |                        | <b>↑</b> Ext | Size        | Date       | Attr     |  |  |  |
| <b>\\$</b> []                 |                                                            | <dir></dir>        | 2016.01.22 2 | 2:33     | <b>\$</b> []                                        |                        |              | <dir></dir> | 2016.01.22 | 22:33    |  |  |  |
| 😃 csillag_a_szivarvar         | ny_alatt png                                               | 12 408             | 2014.04.13 1 | 7:50 -a  | 👺 csillag_                                          | _a_szivarvany_alatt    | png          | 12 408      | 2014.04.13 | 17:50 -a |  |  |  |
| 👺 csillagos_eg                | png                                                        | 31 953             | 2014.04.13 1 | 8:16 -a  | 😃 csillago                                          | s_eg                   | png          | 31 953      | 2014.04.13 | 18:16 -a |  |  |  |
| 👺 esik_az_eso_herce           | gno_megy_ha png                                            | 21 438             | 2014.09.20 2 | 21:13 -a | 👺 esik_az                                           | _eso_hercegno_megy_ha. | . png        | 21 438      | 2014.09.20 | 21:13 -a |  |  |  |
| 🔩 esotanc                     | png                                                        | 5 678              | 2014.03.16 1 | 9:33 -a  | 🐸 esotand                                           | 2                      | png          | 5 678       | 2014.03.16 | 19:33 -a |  |  |  |
| 🔩 foka                        | png                                                        | 18 504             | 2015.12.27 2 | 22:00 -a | 🔩 foka                                              |                        | png          | 18 504      | 2015.12.27 | 22:00 -a |  |  |  |
| hercegno_palotaba             | n png                                                      | 8 655              | 2014.03.22 1 | 7:38 -a  | hercegi                                             | no_palotaban           | png          | 8 655       | 2014.03.22 | 17:38 -a |  |  |  |
| hercegno_setalni_n            | nent png                                                   | 6 793              | 2014.03.16 2 | 20:09 -a | hercegi                                             | no_setaini_ment        | png          | 6 793       | 2014.03.16 | 20:09 -a |  |  |  |
| hercegno_tukorbe_             | nez png                                                    | 4 457              | 2014.03.16 1 | 9:41 -a  | hercegi                                             | no_tukorbe_nez         | png          | 4 457       | 2014.03.16 | 19:41 -a |  |  |  |
| s karácsonyta                 | png                                                        | 14 246             | 2016.01.02 1 | 5:11 -a  | karácso                                             | onyta                  | png          | 14 246      | 2016.01.02 | 15:11 -a |  |  |  |
| kiralyi_seta                  | png                                                        | 10 077             | 2014.06.14 1 | 4:08 -a  | kiralyi_:                                           | seta                   | png          | 10 077      | 2014.05.14 | 14:08 -a |  |  |  |
|                               | png                                                        | 10 877             | 2016.01.22 1 | 9:43 -a  |                                                     |                        | png          | 0 570       | 2016.01.22 | 19:43 -a |  |  |  |
|                               | png                                                        | 9 378              | 2014.03.22 1 | 8:12 -a  |                                                     | 00                     | png          | 9 378       | 2014.03.22 | 18:12 -a |  |  |  |
| tancos_mese                   | png                                                        | 5 845<br>1 14 0 11 | 2014.03.16 2 | 20:23 -a | tancos_                                             | _mese                  | png          | 0 845       | 2014.03.15 | 20:23 -a |  |  |  |
|                               | png                                                        | 10 605             | 2015.07.101  | 1.37 -d  | Griden Griden                                       | 1                      | prig         | 10 005      | 2015.07.10 | 11.37 -a |  |  |  |
|                               | png                                                        | 20 442             | 2013.12.31 0 | 4-40     |                                                     | che                    | png          | 20 442      | 2013.12.31 | 14-49    |  |  |  |
| hello                         | png<br>tot                                                 | 23 442             | 2014.04.17 1 | 4.40 -a  |                                                     | szua                   | png<br>tet   | 23 442      | 2014.04.17 | 79-33 -a |  |  |  |
|                               | (AC                                                        | 0                  | 2010.01.22 2 | .2.33 -8 |                                                     |                        |              | U           | 2010.01.22 | 22.33 -0 |  |  |  |
|                               |                                                            |                    |              |          |                                                     |                        |              |             |            |          |  |  |  |
|                               |                                                            |                    |              |          |                                                     |                        |              |             |            |          |  |  |  |
|                               |                                                            |                    |              |          |                                                     |                        |              |             |            |          |  |  |  |
|                               |                                                            |                    |              |          |                                                     |                        |              |             |            |          |  |  |  |
|                               |                                                            |                    |              |          |                                                     |                        |              |             |            |          |  |  |  |
|                               |                                                            |                    |              |          |                                                     |                        |              |             |            |          |  |  |  |
| )<br>0 k / 455 k in 0 / 17 fi | ile(s)                                                     |                    |              |          | )<br>0 k / 455 l                                    | c in 0 / 17 file(s)    |              |             |            |          |  |  |  |
|                               |                                                            | c:\Lena>           |              |          |                                                     |                        |              |             |            | •        |  |  |  |
| F3 View                       | F4 Edit                                                    | F                  | 5 Сору       | F6 M     | love                                                | F7 NewFolder           | F8 D         | elete       | Alt+       | F4 Exit  |  |  |  |

Feladat: Nézd meg, mennyi hely van összesen a winchestereden, és abból mennyi szabad.

Segítség: A fenti ábrán 716 GB-os winchesteren 93 GB szabad hely van.

## 2 NOTEPAD

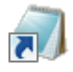

Notepad segítségével készíthetünk szöveget tartalmazó fájlokat: txt, html, css, js.

A nem szöveget tartalmazó fájlokat, például png, gif, jpg, avi, mp3 bináris fájloknak is nevezzük.

Nyissuk meg a Notepad-ot.

#### 2.1 SAVE, SAVE AS: SZÖVEGFÁJL MENTÉSE

A Save As... (kiejtés: szév ez) segítségével tudjuk menteni a fájlt, amivel dolgozni fogunk. Érdemes rögtön ezzel kezdeni.

| hello - | Notepad     |             |
|---------|-------------|-------------|
| Edit    | Format View | Help        |
| New     | Ctrl+N      |             |
| Open    | Ctrl+O      |             |
| /e      | Ctrl+S      |             |
| ave As  |             |             |
| age Se  | tup         |             |
| rint    | Ctrl+P      |             |
| xit     |             |             |
|         |             |             |
|         |             |             |
|         |             |             |
|         |             |             |
|         |             |             |
|         |             |             |
|         |             | Ln 1, Col 1 |

Mentéskor be kell állítanunk a könyvtárat, amelyikbe menteni akarunk és a fájl nevét. A fájl név beírásakor a jobbra, balra nyilak és a Del (betű törlése) gomb is a segítségünkre lehet.

A könyvtárat és a fájlnevet együtt a fájl útvonalának is szoktuk hívni. Itt például a fájl útvonala ez lesz:

C:\Lena\hello.txt

| / Save As                                                                               |                         |           |      |                 |             |             |     | ×      |
|-----------------------------------------------------------------------------------------|-------------------------|-----------|------|-----------------|-------------|-------------|-----|--------|
| O •                                                                                     | mputer 👻 Acer (C:) 👻 Le | na        |      | -               | · 🔂 🖸       | 5earch Lena |     | 2      |
| Organize 👻 New fo                                                                       | older                   |           |      |                 |             |             |     | - 🕡    |
| <ul> <li>J Music</li> <li>■ Pictures</li> <li>■ Subversion</li> <li>■ Videos</li> </ul> |                         |           | N    | o items match y | vour search | ì.          |     |        |
| 🍓 Homegroup                                                                             |                         |           |      |                 |             |             |     |        |
| p Computer                                                                              |                         |           |      |                 |             |             |     |        |
| Network                                                                                 |                         |           |      |                 |             |             |     |        |
| DCM-704_LVG                                                                             | -                       |           |      |                 |             |             |     |        |
| File name:                                                                              | hello.txt               |           |      |                 |             |             |     | •      |
| Save as type:                                                                           | Text Documents (*.txt)  |           |      |                 |             |             |     | •      |
| Aide Folders                                                                            |                         | Encoding: | ANSI |                 | •           | Save        | Can | cel // |

Miután sikerült beállítanunk a könyvtárat és a fájl nevét, nyomjuk meg a Save gombot a fájl mentéséhez.

A későbbiekben már nem kell újra beállítani a könyvtárat és a fájl nevet, simán a **Save**-vel is menthetünk.

| /iello -  | Notepad |      |      |  |  |             |         |
|-----------|---------|------|------|--|--|-------------|---------|
| File Edit | Format  | View | Help |  |  |             |         |
| New       | Ct      | rl+N |      |  |  |             | <b></b> |
| Open      | Ct      | rl+0 |      |  |  |             |         |
| Save      | Ct      | rl+S |      |  |  |             |         |
| Save As   |         |      |      |  |  |             |         |
| Page Se   | tup     |      |      |  |  |             |         |
| Print     | Ct      | rl+P |      |  |  |             |         |
|           |         |      |      |  |  |             |         |
| EXIC      |         |      |      |  |  |             |         |
|           |         |      |      |  |  |             |         |
|           |         |      |      |  |  |             |         |
|           |         |      |      |  |  |             |         |
|           |         |      |      |  |  |             | -1      |
|           |         |      |      |  |  |             |         |
|           |         |      |      |  |  | Ln 1, Col 1 | li.     |

Ha a Notepad bezárásakor nincs minden elmentve, bezárás előtt megkérdezi, hogy mentsen-e:

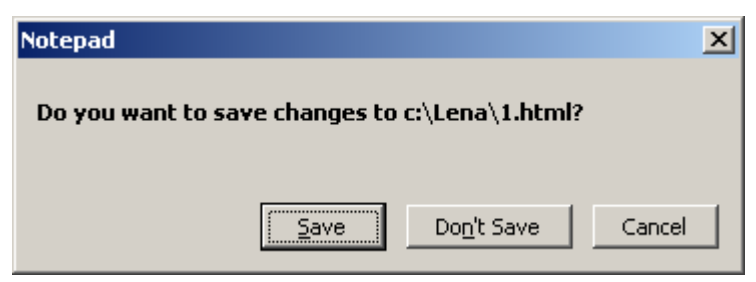

Save: mentsen

Don't Save: ne mentsen

Cancel: ne mentsen, de ne is lépjen ki Notepad-ból

#### 2.2 SZÖVEGFÁJL BETÖLTÉSE NOTEPAD-DAL

A File > Open segítségével tölthetünk be egy korábban elmentett szövegfájlt.

| ////////          | l - Notepad                  |             |
|-------------------|------------------------------|-------------|
| <u>File E</u> dit | F <u>o</u> rmat <u>V</u> iew | Help        |
| New               | Ctrl+N                       |             |
| Open              | Ctrl+O                       |             |
| Save              | Ctrl+S                       |             |
| Save As           |                              |             |
| Page Se           | :up                          |             |
| Print             | Ctrl+P                       |             |
|                   |                              | -           |
| Exit              |                              | Ln 1, Col 1 |

A felugró ablakban ki kell választani a könyvtárat és a fájlt, majd rá kell klikkelni alul az Open gombra.

| / Open                                                                                               |                                    |        |                 | ×           |
|----------------------------------------------------------------------------------------------------|------------------------------------|--------|-----------------|-------------|
| 00                                                                                                   | omputer 🝷 Acer (C:) 🝷 Lena 👻       |        | 👻 🚺 Search Lena | <u> </u>    |
| Organize 🔻 New f                                                                                     | folder                             |        |                 | 🗉 🔹 📑 🔞     |
| Downloads     Libraries     Documents     Music     Pictures     Subversion     Videos     Homegroup | hello                              | cicóka | hello           | kaki        |
| Computer                                                                                             | _                                  |        |                 |             |
| 🏭 Acer (C:)                                                                                          |                                    |        |                 |             |
|                                                                                                    | <b>_</b>                           |        |                 |             |
|                                                                                                    | File <u>n</u> ame: hello<br>Encodi |        | Text Document   | ts (*.bd) 💌 |
|                                                                                                    | Licour                             |        |                 |             |

#### 2.3 SZÖVEGFÁJL BETÖLTÉSE TOTAL COMMANDER-BŐL

Ezt már tanultuk: F4

#### 2.4 SZÖVEG ÍRÁSA

Feladat: Írj valamilyen szöveget Notepad-ban.

Ha betűket vagy számokat írsz, kisbetűk és számok jelennek meg, például: dg53m9

Ha nyomva tartod közben a **Shift**-et (bal oldalt felfele nyíl gomb a Ctrl gomb fölött), nagybetűk és a számgombok feletti jelek jelennek meg: JD%=TZ+

Ha valamelyik gombon van jobb alul is valamilyen jel, azt az **Alt Gr** gomb nyomva tartásával lehet megjelenteni: Łß#&[

Szóköz: a hosszú gomb alul.

Soremelés: Enter gomb, jobb oldalt egy jó nagy gomb, ilyesmi jellel: ← J

Betű törlése: Del gomb (jobb fent)

Mozgás a szövegben: nyilak (jobb lent)

#### 2.5 STATUS BAR

A View > Status Bar menüponttal lehet be- és kikapcsolni.

Alul jelzi, hogy hányadik sornál és oszlopnál tartunk.

| /iii h   | ello -       | Notepad         |       |              |   |  |  |             |         |
|----------|--------------|-----------------|-------|--------------|---|--|--|-------------|---------|
| Eile     | <u>E</u> dit | F <u>o</u> rmat | View  | <u>H</u> elp |   |  |  |             |         |
|          |              |                 | 🖌 Sta | itus Bar     |   |  |  |             | <b></b> |
|          |              |                 |       |              | - |  |  |             |         |
|          |              |                 |       |              |   |  |  |             |         |
|          |              |                 |       |              |   |  |  |             |         |
|          |              |                 |       |              |   |  |  |             |         |
|          |              |                 |       |              |   |  |  |             |         |
| <u> </u> |              |                 |       |              |   |  |  |             |         |
|          |              |                 |       |              |   |  |  | Ln 1, Col 1 |         |

A Notepad-on ahány betűt, számot, jelet írunk le, mentés után Total Commander-ben körülbelül annyi byte lesz a fájl mérete. Egy normál betű, szám, jel 1 byte adatmennyiségnek felel meg. Van néhány bonyolultabb jel viszont, ami 2 vagy 3 byte helyet foglal el.

Feladat: Indítsd el a Notepad-et. Írj le néhány betűt, számot. Számold meg hány betűt, számot írtál. Mentsd el, amit csináltál **Save As** –zel. Válts át Total Commander-be. Keresd meg a fájlt, amit mentettél és nézd meg hány byte helyet foglal el.

Feladat: Gépelj tetszőleges szöveget Notepad-ba. Legyen benne soremelés, szóköz. Írj kisbetűket, nagybetűket, számokat. Próbáld ki a **Shift**-et és az **Alt Gr**-t is.

#### 2.6 KIJELÖLÉS, MÁSOLÁS

Szöveg kijelölése egérrel: bal gombot lenyomva tartva az egeret kijelölendő szöveg fölött végighúzzuk.

Szöveg kijelölése billentyűzettel: tartsuk lenyomva a **Shift** gombot (Ctrl gomb fölött) és használjuk a nyilakat.

| ۱.   | aki - I | otepad   |       |      |             |          |
|------|---------|----------|-------|------|-------------|----------|
| File | Edit    | Format   | View  | Help |             |          |
| fa   | hozza   | . a biml | baját |      |             | *        |
| L .  |         |          |       |      |             |          |
| L    |         |          |       |      |             |          |
| L    |         |          |       |      |             |          |
|      |         |          |       |      |             | <b>_</b> |
| 뜨    |         |          |       |      |             |          |
|      |         |          |       |      | Ln 1, Col 1 | 11.      |

A kijelölt szöveg másolása: Ctrl C, Ctrl V

Jelöljünk ki szöveget. Tartsuk lenyomva a **Ctrl** gombot és nyomjuk meg a **c** gombot. Menjünk nyilakkal oda, ahova be akarjuk illeszteni a kimásolt szöveget. Tartsuk lenyomva a **Ctrl** gombot és nyomjuk meg a **v** gombot.

Ctrl C és Ctrl V helyett az **Edit** menü alatti **Copy**-t is használhatjuk másoláshoz és a **Paste**-et (kiejtés: pészt) beillesztéshez.

| /iiii ka | aki - Noter | ad      |    |     |
|----------|-------------|---------|----|-----|
| File     | Edit Forn   | hat Vie | νH | elp |
| fa ł     | Undo        | Ctrl    | ⊦Z |     |
|          | Cut         | Ctrl    | +Χ |     |
|          | Сору        | Ctrl    | +C |     |
|          | Paste       | Ctrl    | +۷ |     |
|          | Delete      | Del     |    |     |
|          | Find        | Ctrl    | +F |     |
|          | Find Ne     | kt F3   |    |     |
|          | Replace     | Ctrl    | +Η |     |
|          | Go To       | Ctrl    | +G |     |
|          | Select A    | ll Ctrl | ⊦A |     |
|          | Time/Da     | ite F5  |    | l   |
|          |             |         |    |     |
| <u> </u> |             |         |    |     |
|          |             |         |    |     |

Ha mindent ki akarunk jelölni, a Ctrl A -t használhatjuk, vagy menüből Edit > Select All.

Feladat: **Save As**-zel ments el egy txt kiterjesztésű fájlt. Írj bele egy több soros szöveg et. Jelölj ki egy sort. Másold le és illeszd be valahova. Illeszd be több helyre is. Save.

A Ctrl C, Ctrl V, Ctrl V elég sok helyen használható, nem csak Notepad-ban.

## 3 PAINT

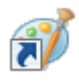

#### 3.1 Kép mentése

Indítsuk el Paint-et. Első alkalommal **Save as** menüponttal mentsünk. A menü a bal felső sarokban lévő kék háttéren fehér színű füzetecskére klikkelve jelenik meg. A PNG-t érdemes választani, az egy viszonylag modern képformátum.

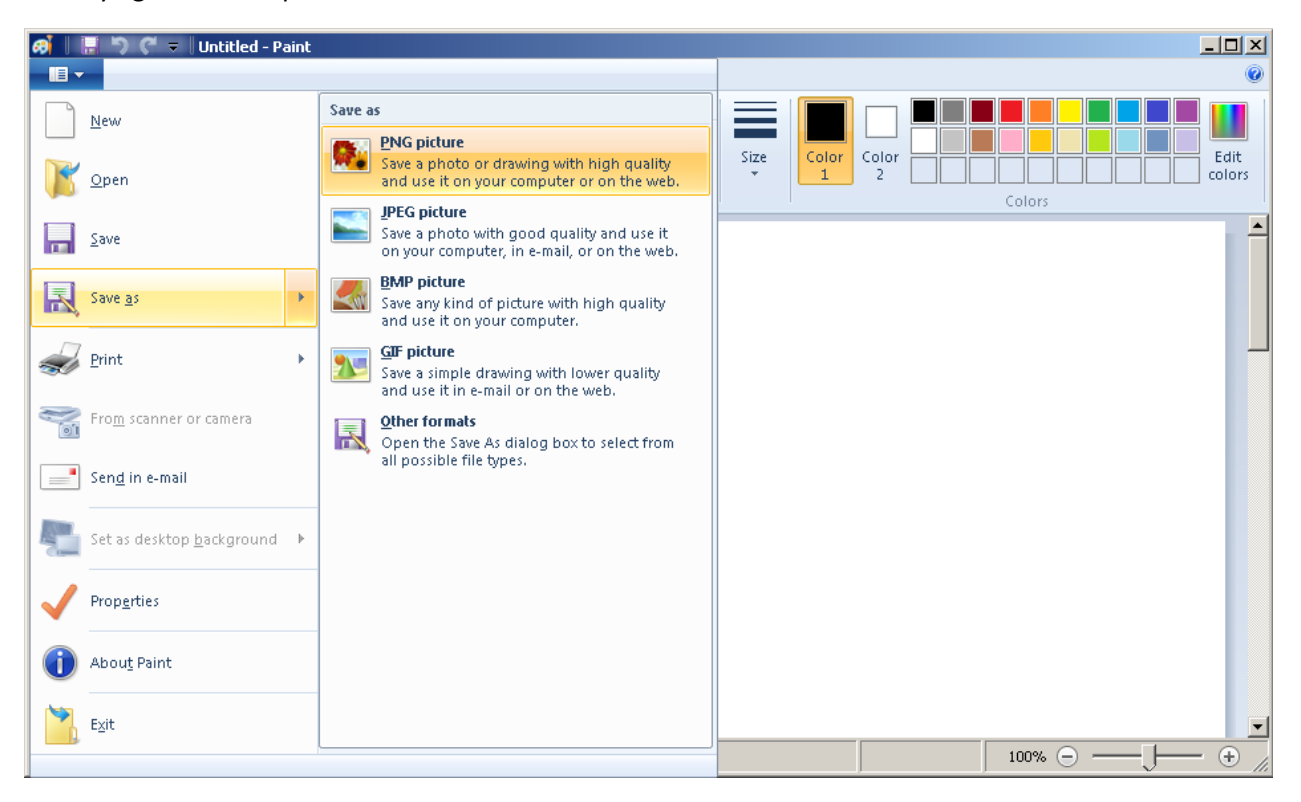

Válasszuk ki a könyvtárat, amibe menteni akarjuk a képet, és adjuk meg a fájl nevét. Nyomjuk meg alul a Save gombot.

A későbbiekben már elég lesz **Save as** helyett **Save**-vel menteni, ott már nem kell megadni könyvtárat, fájl nevet.

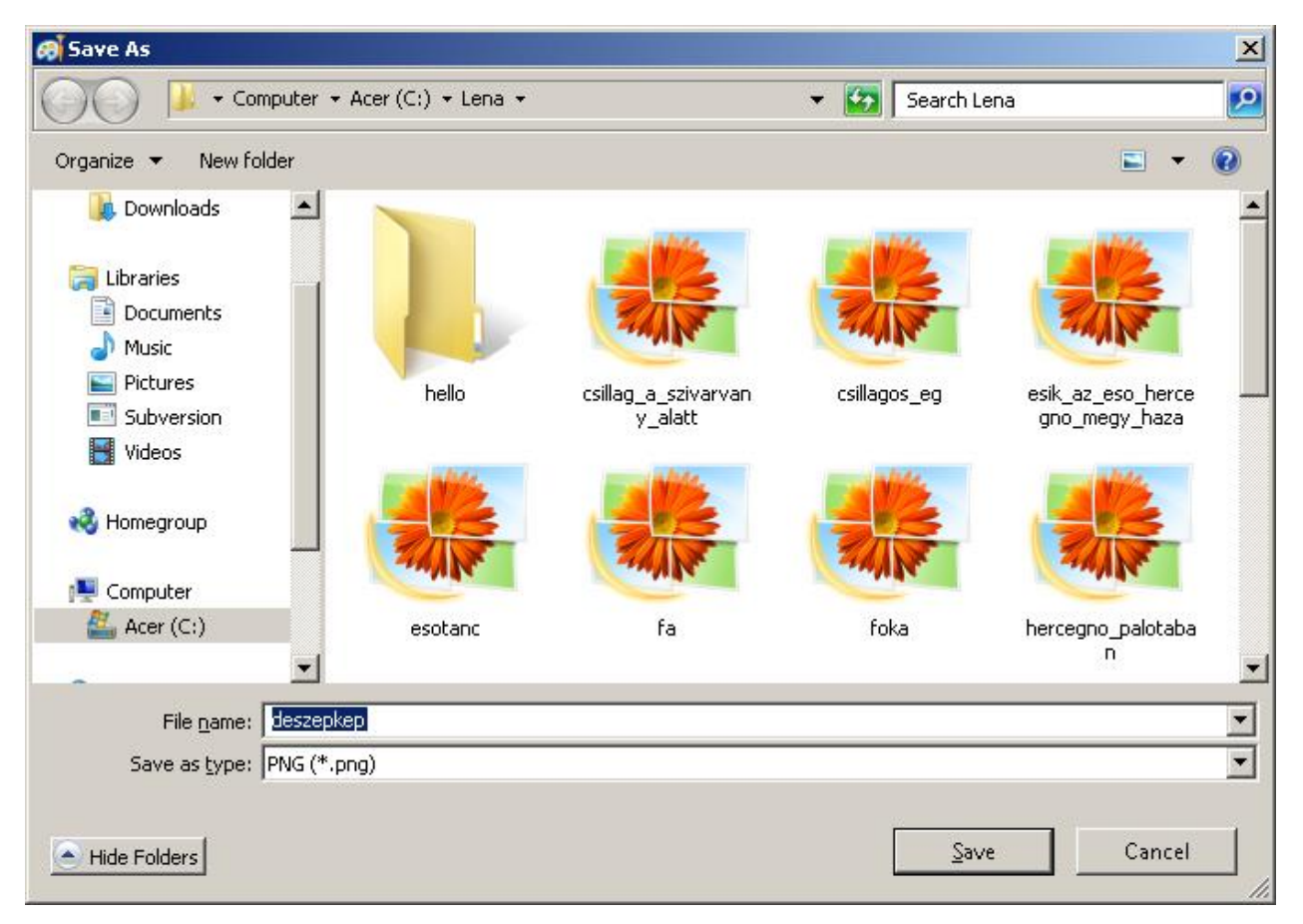

Ha Paint-ből úgy lépünk ki, hogy nem mentettünk, a Notepad-hoz hasonlóan a Paint is megkérdezi, hogy mit csináljon:

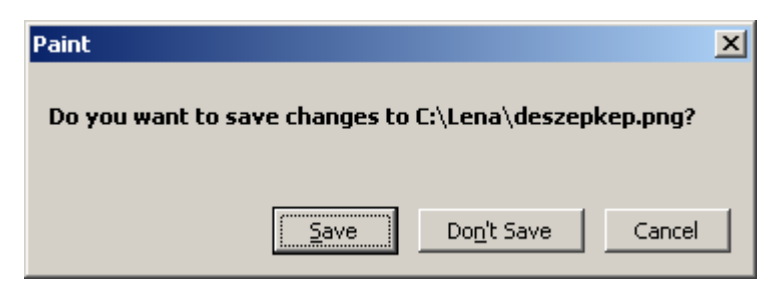

Save: mentsen Don't Save: ne mentsen Cancel: ne mentsen, de ne is lépjen ki Paint-ből

#### 3.2 KÉP MEGNYITÁSA TOTAL COMMANDER-BŐL

Ha már van egy elmentett képünk, azt Total Commander-ből úgy nyithatjuk meg, hogy egérrel a fájl fölé állva nyomva tartjuk a jobb egérgombot. Ekkor az **Open with** menüből a **Paint**-et választjuk.

| 💾 cica^ - Total Commander (x64) 8.51a - evosoft Hungary Kft.                            |                                                                                                    |                                          |                      |                               |                                        |                    |  |  |
|-----------------------------------------------------------------------------------------|----------------------------------------------------------------------------------------------------|------------------------------------------|----------------------|-------------------------------|----------------------------------------|--------------------|--|--|
| Eiles Mark Commands Net Show Configuration Start                                        |                                                                                                    |                                          |                      |                               |                                        |                    |  |  |
| 22   333   7   12   13   14   14   14   14   15   15   15   16   16   15   15   16   16 |                                                                                                    |                                          |                      |                               |                                        |                    |  |  |
| 📼 c 💌 [acer] 89 790 076                                                                 | k of 716 740 604 k                                                                                                    | free                                     | acer] 89 79          | 0 116 k of 716 740 604 k free | X                                      |                    |  |  |
| + c:\Lena\*.*                                                                           |                                                                                                    |                                          | * 🔻                  | ★ c:\Lena\*.*                 |                                        | * 🔻                |  |  |
| Name                                                                                    | + Ext Siz                                                                                                    | e Date                                   | Attr                 | Name                          | + Ext Size □                           | )ate Attr          |  |  |
| <b>``</b>                                                                               | <di< th=""><th>IR&gt; 2016.01.25 2</th><th>2:06</th><th><b>@</b>[]</th><th><dir> 2</dir></th><th>016.01.25 22:06</th></di<> | IR> 2016.01.25 2                         | 2:06                 | <b>@</b> []                   | <dir> 2</dir>                          | 016.01.25 22:06    |  |  |
| 🗀 (hello)                                                                               | <di< th=""><th>IR&gt; 2016.01.24 1</th><th>9:49</th><th>🛅 [hello]</th><th><dir> 2</dir></th><th>016.01.24 19:49</th></di<>  | IR> 2016.01.24 1                         | 9:49                 | 🛅 [hello]                     | <dir> 2</dir>                          | 016.01.24 19:49    |  |  |
| 😃 csillag_a_szivarvany_ala                                                              | itt png 1:                                                                                                    | 2 408 2014.04.13 1                       | 7:50 -a              | 😃 csillag_a_szivarva          | ny_alatt png 12 408 2                  | 014.04.13 17:50 -a |  |  |
| 😃 csillagos_eg                                                                          | png 3                                                                                                    | 1 953 2014.04.13 1                       | 8:16 -a              | 😃 csillagos_eg                | png 31 953 2                           | 014.04.13 18:16 -a |  |  |
| 😃 deszepkep                                                                             | png                                                                                                    | 7 568 2016.01.25 2                       | 2:06 -a              | 😃 deszepkep                   | 7 500 3                                | 010 01 75 22:06 -a |  |  |
| 👺 esik_az_eso_hercegno_ı                                                                | negy_hapng 2                                                                                                    | 1 438 2014.09.20 2                       | 1:13 -a              | 👺 esik_az_eso_herc            | deszepkep.png                          | 0 21:13 -a         |  |  |
| 🐫 esotanc                                                                               | png                                                                                                    | 5 678 2014.03.16 1                       | 9:33 -a              | 🐸 esotanc                     | Preview                                | 6 19:33 -a         |  |  |
| 🐫 fa                                                                                    | png                                                                                                    | 9 578 2014.03.22 1                       | 8:12 -a              | 🔩 fa                          | Set as desktop background              | 2 18:12 -a         |  |  |
| 😃 foka                                                                                  | png 1                                                                                                    | 8 504 2015.12.27 2                       | 2:00 -a              | 🔩 foka                        | Edit                                   | 7 22:00 -a         |  |  |
| 🍓 hercegno_palotaban                                                                    | png                                                                                                    | 8 655 2014.03.22 1                       | 7:38 -a              | hercegno_palotab              | Print                                  | 2 17:38 -a         |  |  |
| hercegno_setalni_ment                                                                   | png                                                                                                    | 6 793 2014.03.16 2                       | 0:09 -a              | hercegno_setalni_             | View (Lister)                          | 6 20:09 -a         |  |  |
| hercegno_tukorbe_nez                                                                    | png                                                                                                    | 4 457 2014.03.16 1                       | 9:41 -a              | hercegno_tukorbe              | Rotate clockwise                       | 6 19:41 -a         |  |  |
| 🦉 karácsonyta                                                                           | png 1-                                                                                                    | 4 246 2016.01.02 1                       | 5:11 -a              | 😂 karácsonyta                 | Rotate counterclockwise                | 2 15:11 -a         |  |  |
| kıralyı_seta                                                                            | png 14                                                                                                    | 1 964 2014.06.14 1                       | 4:08 -a              | 👺 kıralyı_seta                |                                        | 4 14:08 -a         |  |  |
|                                                                                         | png I                                                                                                    | 0 877 2016.01.22 1                       | 9:43 -a              |                               | 🛃 Edit with Notepad++                  | 2 19:43 -a         |  |  |
| luri_kikoto                                                                             | png                                                                                                    | 9 578 2014.03.22 1                       | 8:12 -a              | uri_kikoto                    | 🚠 Scan with Microsoft Security Essenti | als [2 18:12 -a    |  |  |
| tancos_mese                                                                             | png 13                                                                                                    | 6 845 2014.03.16 2<br>4 031 3015 07 10 1 | U:23-a<br>1.97 -     | Cancos_mese                   | Open with                              | 🕨 🕑 Firefox        |  |  |
| Griánu                                                                                  | png 12                                                                                                    | 4 031 2013.07.10 1<br>0 C05 2015 12 21 0 | 0.55 -               | Chadea                        |                                        | 👩 Paint            |  |  |
|                                                                                         | png 14                                                                                                    | 8 633 2013.12.31 0<br>9 443 2014 04 17 1 | 5:55 -a              |                               | Shreader                               | paint.net          |  |  |
|                                                                                         | prig 2.                                                                                                    | 50 2014.04.17 1<br>50 2016 01 22 1       | 4.40 -d<br>0-27 -a   | vicíususzua                   | Restore previous versions              | 📕 Windows Live I   |  |  |
|                                                                                         | tat<br>tot                                                                                                    | 0 2016 01 23 1                           | 0.37 *a**<br>1:53 .a |                               |                                        | Windows Live F     |  |  |
| ineno<br>→ kaki                                                                         | tet                                                                                                    | 19 2016 01 23 1                          | 4.33 ·a<br>8·26 ·a   |                               | Send to                                | Windows Media      |  |  |
|                                                                                         | tat                                                                                                    | 15 2010.01.25 1                          | 0.20 u               |                               | Cut                                    |                    |  |  |
|                                                                                         |                                                                                                    |                                          |                      |                               | Copy                                   | NINGOWS PROC       |  |  |
| 1                                                                                       |                                                                                                    |                                          |                      | J                             | Pack files                             | Choose default     |  |  |
| 0 k / 472 k in 0 / 21 file(s),                                                          | 0 / 1 dir(s)                                                                                                    |                                          |                      | 7 k / 472 k in 1 / 21         |                                        |                    |  |  |
|                                                                                         | c:\Le                                                                                                    | ena>                                     |                      |                               | Create shortcut                        | <b>•</b>           |  |  |
| F3 View                                                                                 | F4 Edit                                                                                                    | F5 Сору                                  | F6 M                 | love F7 Ne                    | Rename                                 | t+F4 Exit          |  |  |

#### 3.3 KÉP MEGNYITÁSA PAINT-BŐL

Vagy Paint-ből is megnyithatjuk a képet az **Open** menüponttal. Esetleg ha a Recent pictures (legutóbbi képek) alatt megtaláljuk, akkor onnan is megnyithtjuk.

| <b>■</b> -    |                              |
|---------------|------------------------------|
| New           | Recent pictures              |
|               | 1 deszepkep                  |
| Open          | <u>2</u> lila                |
|               | <u>3</u> karácsonyfa         |
| Save          | <u>4</u> űrlény              |
|               | <u>5</u> foka                |
| Save as       | <u>6</u> bigmac-index        |
|               | 7 mennybol-az-angyal         |
| - Drivet      | <u>8</u> jdse                |
| Service Print | <u>9</u> most-popular-skills |
|               |                              |

#### 3.4 KÉP MÉRETE

A képmérete alul látható. A 896 x 1608px azt jeleni, hogy a kép 896 pont széles és 1608 pont magas.

px = pixel = pont

Ha a kép mérete túl nagy, akkor a jobb oldalt vagy alul megjelenő csúszkával közlekedhetünk benne.

| ø 1.2              | desze<br>Honge View                      | epkep - Paint                   |                         |                               |                      |          |
|--------------------|------------------------------------------|---------------------------------|-------------------------|-------------------------------|----------------------|----------|
| Paste<br>Clipboard | H V<br>Z Cr<br>Select<br>Select<br>Image | op<br>esize<br>otate •<br>Tools | Brushes                 | Outline ~<br>Fill ~<br>Size 1 | Color<br>2<br>Colors | Edit     |
|                    |                                          |                                 |                         |                               |                      |          |
|                    |                                          |                                 |                         |                               |                      |          |
|                    |                                          |                                 |                         |                               |                      |          |
| + 342, 106p        | x                                        |                                 | 1 <u>1</u> 896 × 1608p× | 🗄 Size: 7,4KB                 | 100%                 | <u> </u> |

A bal alsó sarokban azt láthatjuk, hogy az egér hány pixel távolságra van a kép bal oldalától, és hány pixel távolságra van a kép tetejétől.

| Home View       | okep - Paint      |                 |                                |         | _ <b>_                                  </b> |
|-----------------|-------------------|-----------------|--------------------------------|---------|----------------------------------------------|
| Paste           | p<br>ize<br>ate • |                 | utline *<br>ill *<br>Size<br>* | Color 2 | Edit colors                                  |
| Clipboard Image | Tools 1           | ' Shapes        |                                | Colors  |                                              |
|                 |                   |                 |                                |         |                                              |
|                 |                   |                 |                                |         |                                              |
|                 |                   |                 |                                |         |                                              |
|                 |                   |                 |                                |         |                                              |
| + 70, 15px      | 9                 | 1⊑ 896 × 1608px | 🖫 Size: 7,4KB                  | 100% 😑  | +                                            |

#### 3.5 A KÉP MÉRETÉNEK BEÁLLÍTÁSA

Klikkeljünk a Properties menüpontra.

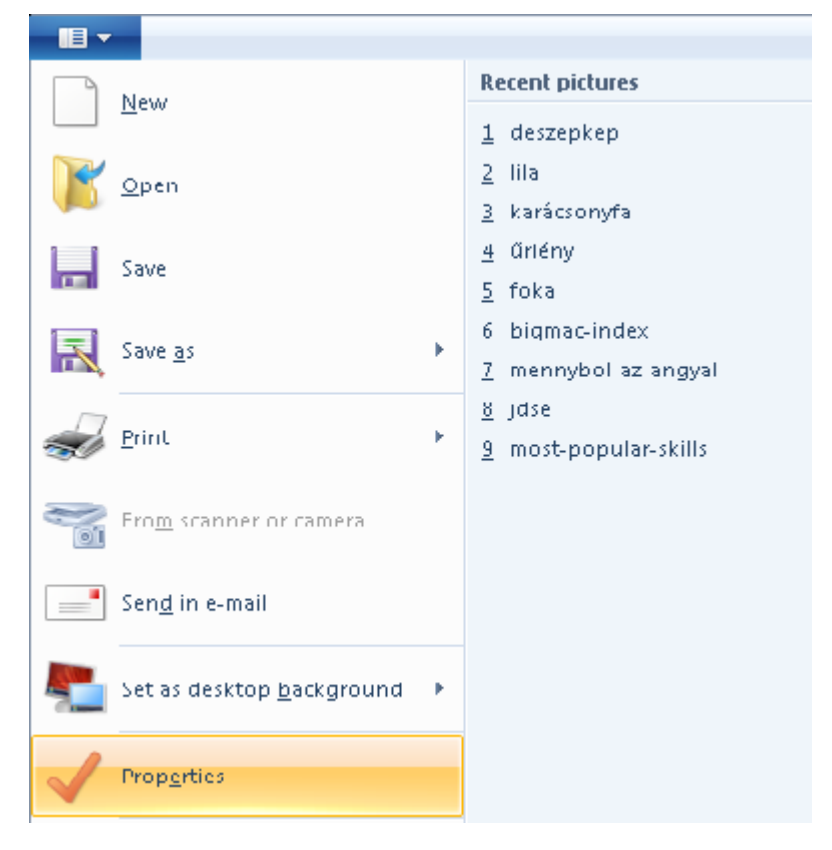

A felugró ablakban válasszuk a **Pixels**-t, ami azt jelenti, hogy pontokkal adjuk meg a kép méreteit.

A **Width** után írjuk be, mennyi legyen a kép szélessége, a **Height** után pedig a magasságát. Végül klikkeljünk az **OK**-ra.

| Image Properties        |                      | × |
|-------------------------|----------------------|---|
| File Attributes         |                      |   |
| Last Saved:             | 2016.01.25. 22:06    |   |
| Size on disk:           | 7,4KB                |   |
| Resolution:             | 96 DPI               |   |
| Units                   | Colors               |   |
| C Inches                | C Black and white    |   |
| C Centi <u>m</u> eters  | ○ Color              |   |
| <u> <u> Pixels</u> </u> |                      |   |
|                         |                      |   |
| <u>W</u> idth: 896      | Height: 1608 Default |   |
|                         | OK Cancel            |   |
|                         | Caller               |   |

Ha ügyesek vagyunk, észrevehetjük, hogy a kép jobb oldalán, az alján és a jobb alsó sarokban van egy pici fehér kocka, ha fölé megyünk egérrel és nyomva tartjuk a bal egérgombot, akkor az egér mozgatásával is átméretezhetjük a képet.

| 🕫 📃 🔊 🧭 🔻 deszepkep - Paint    |                               |             |        |                |
|--------------------------------|-------------------------------|-------------|--------|----------------|
| Home View                      |                               |             |        | ۲              |
| Paste<br>Clipboard Image Tools | Brushes<br>Brushes<br>Brushes | Size        |        | Edit<br>colors |
|                                |                               |             |        |                |
| ± ±□                           | t⊑ 896 × 1593px 🗄             | Size: 7,4KB | 100% 🕞 | <u>→</u> ⊕ //  |

#### 3.6 Színek

Először válasszunk ki színt. Klikkeljünk a **Color 1**-re, majd tőle jobbra, arra a színre, amit be akarunk állítani tintaszínnek. Ha nem elég a 20 meglévő szín, akkor az Edit colors-szal csinálhatunk magunknak még tízet.

| I 2 3 - Untitled         | - Paint |                                          |              |          | -DX<br>®y      |
|--------------------------|---------|------------------------------------------|--------------|----------|----------------|
| Paste<br>Clipboard Image | Tools   | C O O O Outline →<br>C O C → →<br>Shapes | Size Color 2 |          | Edit<br>colors |
|                          |         |                                          |              |          |                |
| ⊕ 607, 43px              | ]       | 1 896 × 1567px                           |              | 100% 😑 – | —J— 🕀 🦾        |

Ha nem elég a 20 meglévő szín, akkor az Edit colors-szal csinálhatunk magunknak még tízet.

| 🧭   📑 🛱 🍯 =   Untit | led - Paint |                                                                  |      |              |        |          | _              |      |
|---------------------|-------------|------------------------------------------------------------------|------|--------------|--------|----------|----------------|------|
|                     |             |                                                                  |      |              |        |          |                | Ŷ    |
| Paste<br>Clipboard  | Tools       | → ○ □ → → ○ Outline →<br>→ ○ ○ □ → → → → → → → → → → → → → → → → | Size | Color<br>1 2 | Colors |          | Edit<br>colors |      |
|                     |             |                                                                  |      |              |        |          |                |      |
| 🕂 547, 30px         | tQ          | †⊈ 896 × 1567p×                                                  |      |              |        | 100% 😑 = | —J—            | + // |

A **Color 1** az a szín, amivel a fehér területen bal egérklikkel rajzolhatunk valamit. A **Color 2** színnel pedig jobb egérklikkel rajzolhatunk. Ha a **Color 2**-t meghagyjuk fehérnek, azzal törölni tudunk majd.

#### 3.7 RAJZOLJUNK VALAMIT

Feladat: A bal egér gombot nyomva tartva fessünk valamit. Gyorsabban megy, ha a **Size** (kiejtés: szájz) menüben vastagabbra állítjuk az ecsetet.

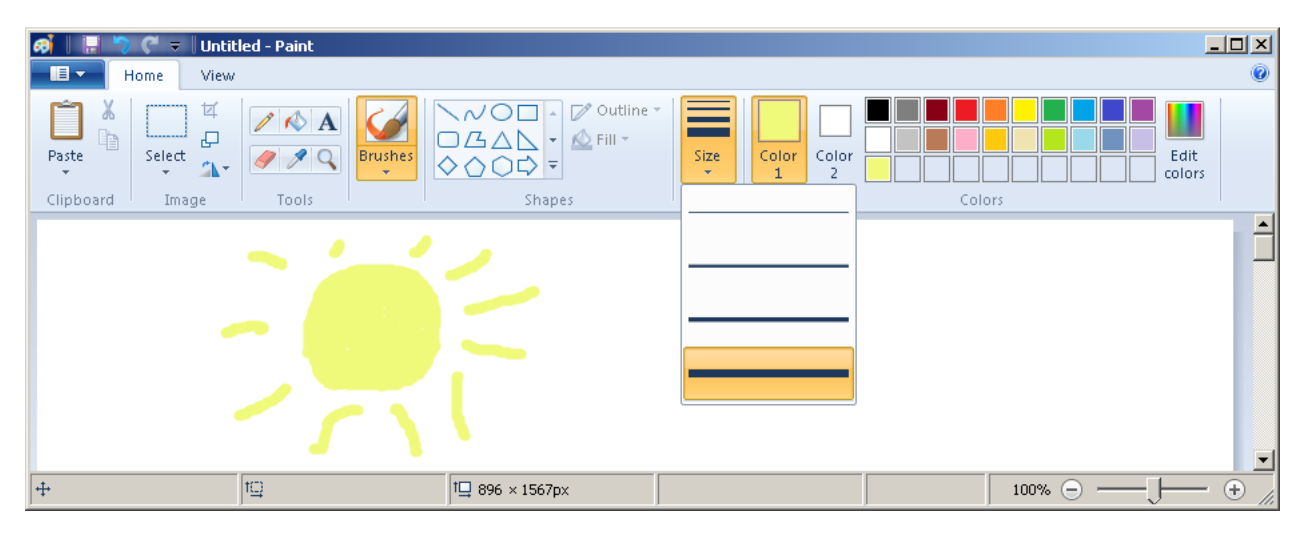

Feladat: A jobb egérgombot nyomva tartva töröljünk bele a rajzunkba. A törlés **Color 2** színnel fog történni.

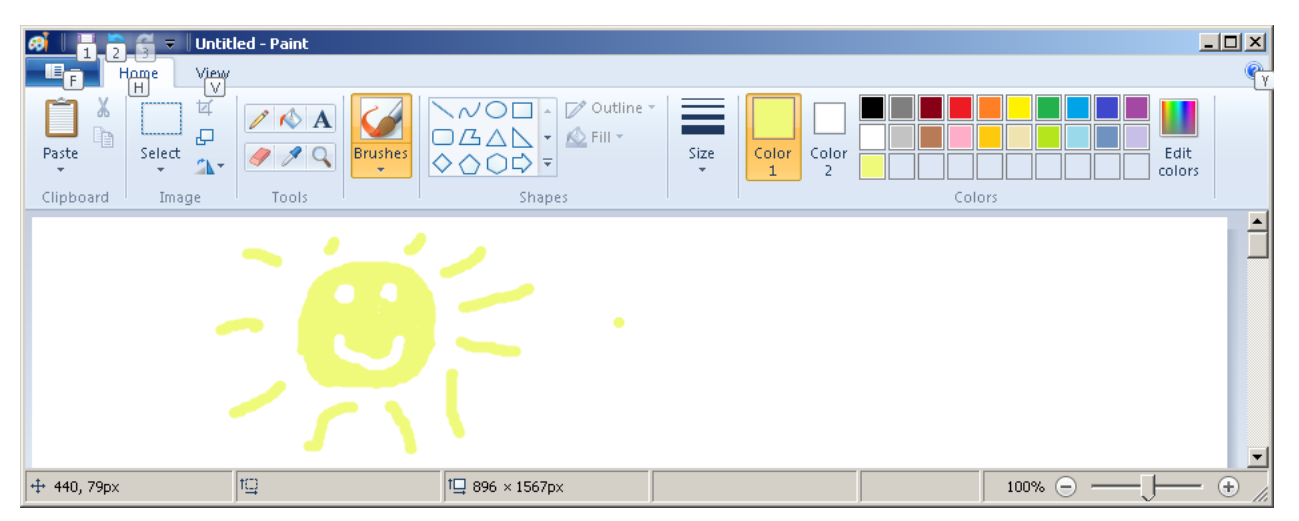

Feladat: Ha van kedved, próbáld ki a **Brushes** (ecsetek) helyett a **Shapes** (alakok, kiejtés: sépsz) közül valamelyiket. Ha végeztél, kattints újra a **Brushes**-ra.

#### 3.8 SZÍNNEL KITÖLTÉS, SZÍN MINTA VESZ

Feladat: Válasszunk ki **Color 1**-nek egy új színt. Majd a **Brushes** helyett jelöljük ki a festékes bödönt. Kattintsunk a képen egy olyan színű pontra, amit át akarunk színezni. A környező ugyanolyan színű pontok is át fognak színeződni.

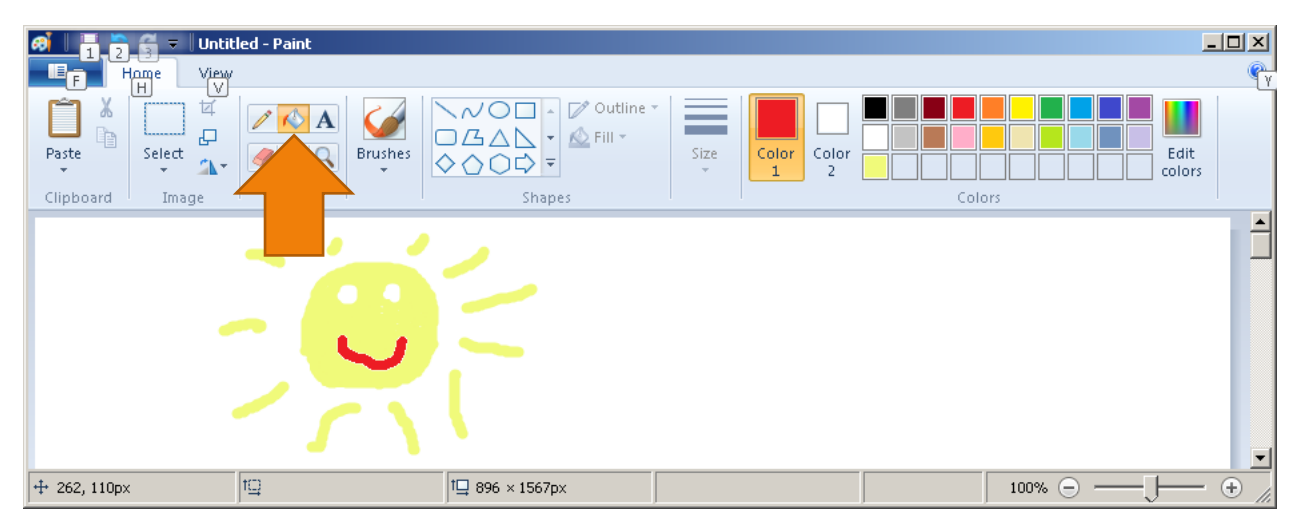

Ha vissza akarunk váltani az eredeti színre, akkor a cseppentőt válasszuk, és klikkeljünk a képen egy olyan pontra, aminek a színére vissza akarunk állni.

| 🔊 📑 🔁 🛱 🔻 Untitled - Paint             |                                       |                                                                                                    |                |  |  |
|----------------------------------------|---------------------------------------|----------------------------------------------------------------------------------------------------|----------------|--|--|
| Home View                              |                                       |                                                                                                    | Ϋ́γ            |  |  |
| Paşte Select A Brushes Clipboard Image | → → → → → → → → → → → → → → → → → → → | Color 2 Color Color Colo | Edit<br>colors |  |  |
|                                        |                                       |                                                                                                    |                |  |  |
| 4- IQ                                  | †⊑ 896 × 1567px                       |                                                                                                    |                |  |  |

## 3.9 FELIRAT

| 6 | 🕫 🛛 👖 🍺 🚔 🗸 Untitled - Paint                           |   |
|---|--------------------------------------------------------|---|
|   |                                                        | Ŷ |
|   | Paste<br>Clipboard Image Colors<br>Clipboard Clipboard |   |
|   |                                                        |   |

Az **A** -ra kattintva feliratot helyezhetünk el a képen.

Feladat: Fedezd fel önállóan a felirat készítés csínját-bínját.

#### 3.10 KIJELÖLÉS, CROP

A Select (kiejtés: szelekt) segítségével kijelölhetünk egy téglalap alakú területet a rajzon.

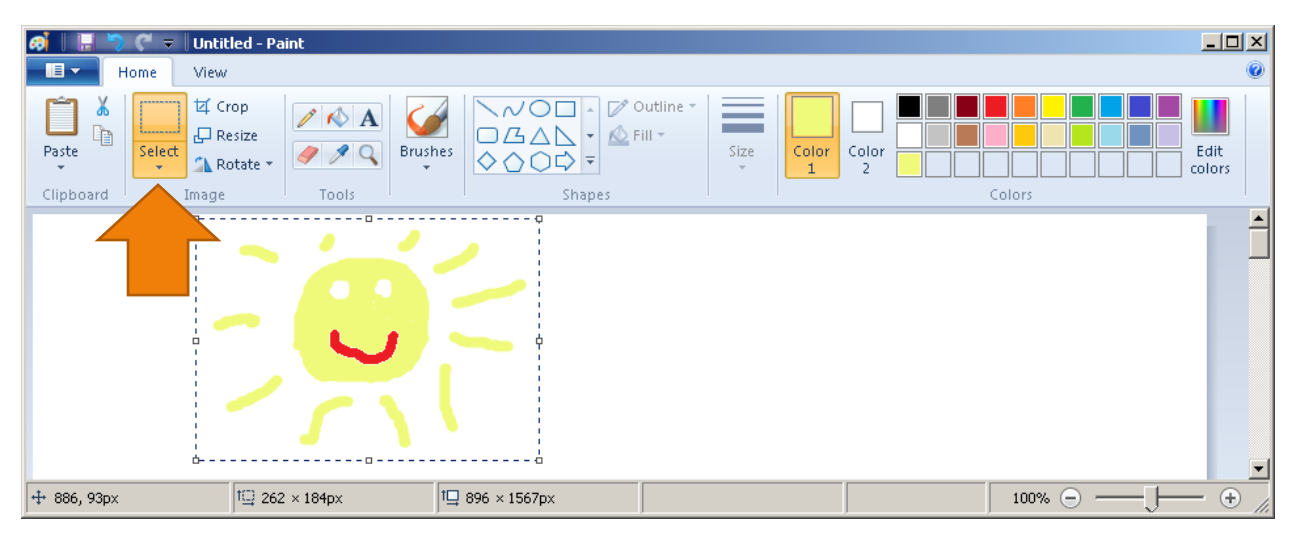

Ha egérrel a kijelölt rész fölé megyünk, akkor a bal egérgomb nyomva tartása közben a kijelölt képrészletet arrébb mozgathatjuk.

A kijelölést gyakran arra szoktuk használni, hogy a nem kijelölt részeket teljesen megszűntessük. Ez a **Crop** segítségével tehetjük meg.

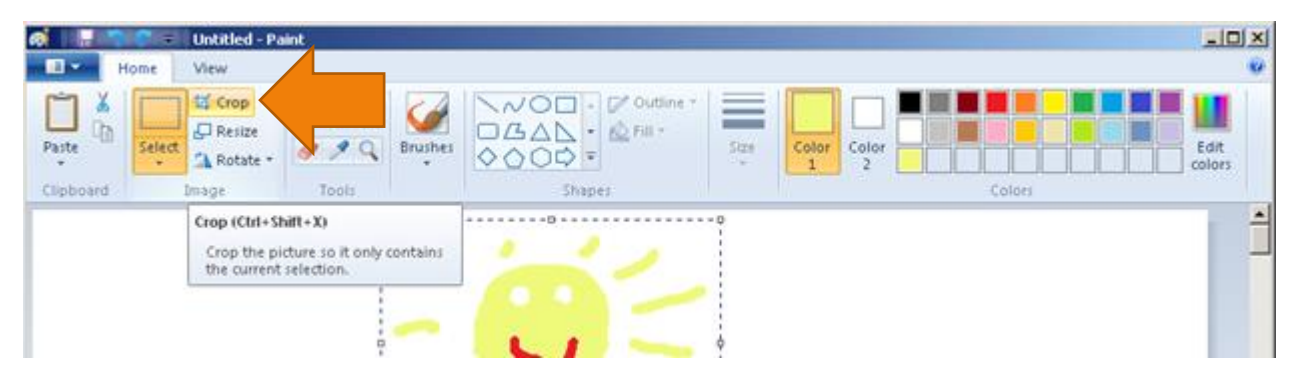

Feladat: Jelölj ki a rajzon egy olyan területet, ahova már festettél valamit. **Crop** segítségével szabadulj meg a többi résztől.

| 🧭 📗 🐂 🌾 🔻 Untitled - Paint                                   |                         | _              |         |
|--------------------------------------------------------------|-------------------------|----------------|---------|
| Home View                                                    |                         |                | ۲       |
| Paste Crop<br>Paste Select A Rosize<br>Clipboard Image Tools | hes Coutine *<br>Shapes | Color 2 Colors | :<br>rs |
|                                                              |                         |                |         |
| ⊕   <sup>†</sup> Ω 259 × 186px                               | 1 259 × 186px           |                | • //.   |

#### 3.11 UNDO, REDO

Ha nem tetszik, amit csináltál, akkor a kék balra nyíllal visszavonhatod azt. Ezt **Undo**-nak hívják. Ugyanezt billentyűzetről a **Ctrl Z** segítségével is elérheted.

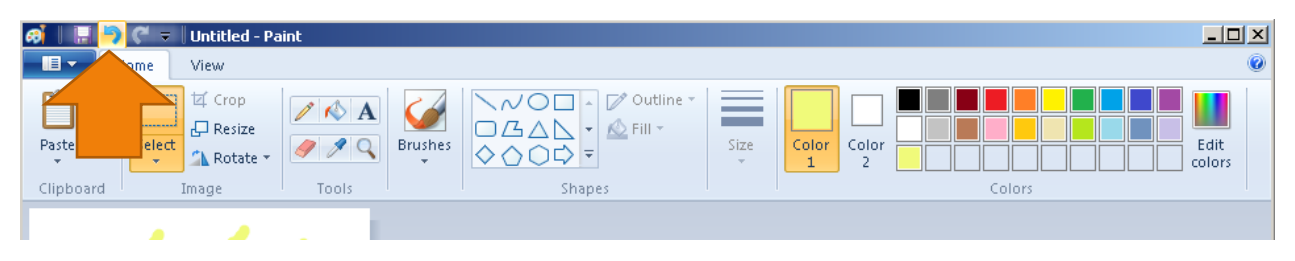

Ha meggondoltad magad, és mégse akarod visszavonni, amit csináltál, akkor a kék jobbra nyilat használt. Ez az **Undo**-tól eggyel jobbra van és **Redo**-nak hívják. Billentyűzetről a **Ctrl Y** segítségével érheted el ezt.

Hasonlóan a Ctrl C, Ctrl V, Ctrl A -hoz a Ctrl Z is sok más programban is használható.

Feladat: **Select** -tel jelölj ki egy kicsi területet a képen, ahova rajzoltál is valamit. **Ctrl C** segítségével másold le, **Ctrl V** -vel illeszd be, menj fölé egérrel és a bal egérgomb nyomva tartásával húzd el a lemásolt képrészletet máshová.

Működik a Del gomb is. Azzal egy Select-tel kijelölt részt tudsz törölni.

Feladat: Próbáld ki a **Del** gombot is.

#### 3.12 NAGYÍTÁS, KICSINYÍTÉS

Ha nagyon pontos rajzot akarsz készíteni, nagyítsd ki a rajzodat. Ezt a jobb alsó sarokban lévő + jel segítségével teheted meg. Később a – jellel tudod visszaállítani az eredeti méretre, vagyis 100%-ra a rajzot.

A kinagyított rajzon a Brushes (eset) helyett inkább a ceruzát érdemes használni.

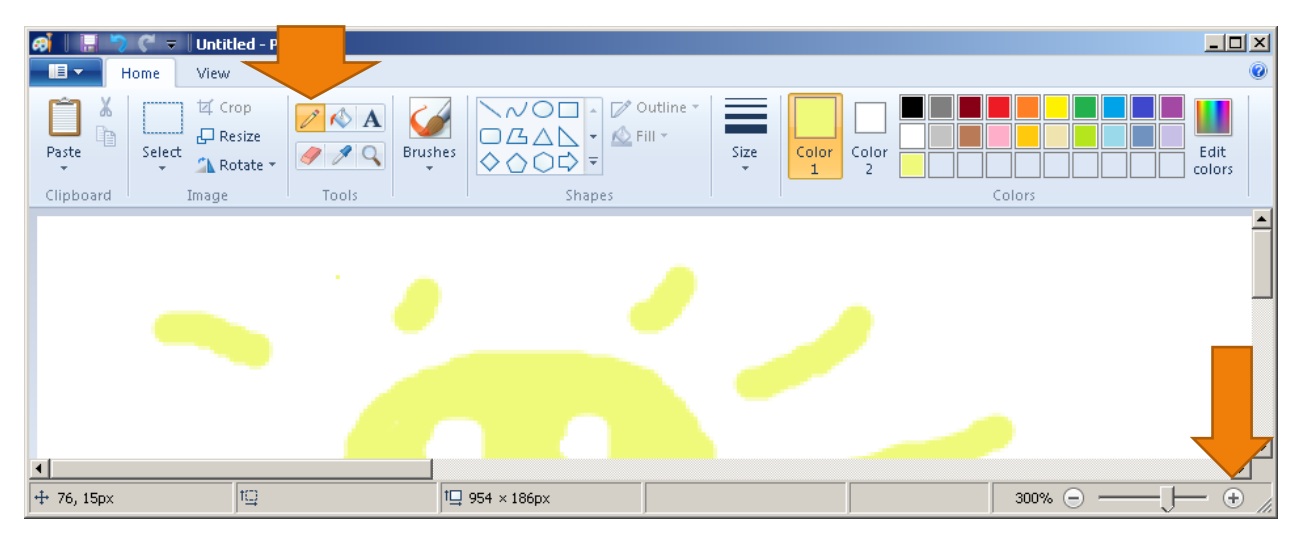

Feladat: próbáld ki a ceruza alatti radírt is.

#### 3.13 PRINT SCREEN

Csukd be a Paint-et és nyiss egy Firefox-ot (kiejtés: fájöfoksz) vagy bármilyen más böngészőt, pl: Chrome, Internet Explorer. Az Internet Explorer-t IE-nek is szokták rövidíteni. Ezek az ikonjaik:

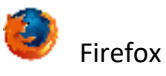

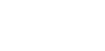

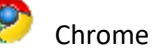

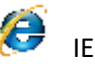

A böngésző egyébként angolul browser (kiejtés: brózer).

Navigálj a kedvenc weboldaladra. Méretezd át a böngésző ablakát egy kicsit kisebbre. Ezt úgy teheted meg, hogy a böngésző jobb alsó sarka fölé mégy egérrel, nyomva tartod a bal egér gombot és az egeret balra és felfelé húzod, majd a kívánt méretnél elengeded a gombot.

| Top skills: about the most wanted × +                                                                                                    |                                              |
|----------------------------------------------------------------------------------------------------|----------------------------------------------|
| 🗲 🗓 🔿   topskills.eu i C 🟠 i i                                                                                                    | â ♥ ♣ ⋒ ⋪ ⊮ ► ⊜ ☰                            |
| TOP SKILLS                                                                                                    | Practical info for job seekers in the EU:    |
| This site intends to answer the following question: What are the most useful skills in the European labour market? It also presents job related | • Eures, The European Job Mobility Port      |
| links, practical info, statistics, IT trends based partially on my web robot                                                                    | Job searching:                               |
| The most popular LinkedIn skills at Monster in the UK, Sep 2015                                                                                 | • <u>Monster, DK</u><br>• <u>Monster, DE</u> |
| Access, Account Management, Accounting, Acting, Administration, Advertising,                                                                    | • <u>Monster, AI</u>                         |

Ezután nyomd meg egyszerre a következő három gombot: Alt Fn PrtSc

Az Fn és az Alt bal alul van, a PrtSc jobb felül.

Nyisd meg a Paint-et, majd Ctrl V (tartsd lenyomva a Ctrl gombot, majd nyomd meg a V gombot)

| 🕫 📗 📮 🏷 🦿 🗸 Untitled - Paint                                                                                                    |                     |
|----------------------------------------------------------------------------------------------------|---------------------|
| Home View                                                                                                    | ۲                   |
| $ \begin{array}{ c c } & & & \\ \hline & & & \\ \hline & & \\ Paste \\ \bullet \\ \hline \\ Paste \\ \bullet \\ \hline \\ Clipboard \\ \hline \\ Image \\ \hline \\ Image \\ \hline \\ Image \\ \hline \\ \\ \hline \\ \hline \\ \\ \hline \\ \\ \hline \\ \\ \hline \\ \\ \hline \\ \\ \hline \\ \\ \hline \\ \\ \hline \\ \\ \hline \\ \\ \hline \\ \\ \hline \\ \hline \\ \\ \hline \\ \\ \hline \\ \hline \\ \hline \\ \\ \hline \\ \hline \\ \hline \\ \hline \\ \\ \hline \\ \hline \\ \\ \hline \\ \hline \\ \hline \\ \\ \hline \\ \hline $ | Colors              |
| Top skills: about the most wanted × +                                                                                                    |                     |
| <ul> <li>         ・ (こ) (こ) topskills.eu         ・ (こ) (こ) (こ) (こ) (こ) (こ) (こ) (こ) (こ) (こ)</li></ul>                                                                                                    | * - ⊗ =             |
| TOP SKILLS Practical info for job see                                                                                                    | ekers in the EU:    |
| This site intends to answer the following question: What are the most<br>useful skills in the European labour market? It also presents job related                                                                                                    | n Job Mobility Port |
| links, practical info, statistics, IT trends based partially on my web robot                                                                                                    |                     |
| + 1□ 1□ 896 × 1567px                                                                                                    |                     |

Ezután **Select** és **Crop** segítségével ki tudod ollózni a képről azt a részletet, amire szükséged van, és **Save** as –zel el is tudod menteni magadnak.

Az **Alt Fn PrtSc** bármilyen ablakon működik, nem csak a böngészőn. Ha pedig a teljes képernyőt akarod lemásolni, akkor: **Fn PrtSc**.

## FIREFOX

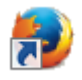

Firefox helyett más böngésző is megteszi.

#### 3.14 BÖNGÉSZŐ TÍPUSOK

Gyakoribb böngésző típusok: Internet Explorer, Firefox, Chorme, Opera. A programozók többsége Firefox-ot vagy Chrome-ot használ.

#### **3.15** INTERNET PROTOKOLOK

http: normál weboldal

https: normál weboldal, de titkosítva utaznak az adatok a gépünk és a weboldal között

file: saját gépünkön lévő, html kiterjesztésű fájlt nyitunk meg böngészőben

**ftp**, **sftp**: FTP szerverrel kommunikálhatunk, szükség van hozzá a gépünkön egy FTP kliens programra is, például: WinSCP. Akkor használjuk ezt a protokollt, ha egy távoli web tárhelyre akarunk feltölteni fájlokat, például egy weboldal fájljait.

#### 3.16 HTML

A html kiterjesztésű fájlok a weboldalak leggyakoribb elemei. Ezek HTML nyelven írt parancsokkal díszített szövegfájlok.

Feladat: Total Commander és Notepad segítségével készítsünk egy html kiterjesztésű fájlt, például: hello.html. Csinálhatjuk Shift F4-gyel Total Commanderből, vagy csinálhatjuk a Notepad megnyitása után Save As-zel. Notepad-ban írjunk a fájlba tetszőleges szöveget, majd mentsük el. Alt Tab-bal váltsunk vissza Total Commander-be, keressük meg a frissen készített html fájlt és duplaklikkel indítjuk el. A html fájl tartalma az alapértelmezett böngészőben fog megjelenni.

Feladat: Írjunk a HTML fájlba Notepad-dal több soros szöveget. Vegyük észre, hogy a böngészőt ez nem fogja meghatni, egy sorban jeleníti meg a szöveget. A **<BR>** paranccsal tudjuk HTML-ben több sorba törni a szöveget. Például írjuk be az alábbi szöveget: szia<BR>mia

A HTML parancsokat mindegy, hogy kisbetűvel vagy nagybetűvel írjuk, a **<br>>** és a **<BR>** ugyanaz.

#### 3.17 AZ UTOLSÓ TRÜKK

A böngészőkben is van menü, csak általában nem látszik, többnyire az **Alt** gomb megnyomásával csalogatható elő.

VÉGE